#### 2018 Haziran & Temmuz Yenilikleri

## E-İmza

- 1- Oluşturulan UDF dosyalarının imzalanabilmesi sağlanmıştır. Hazırlanan belgeler görüntülenip "İmzalı UDF" butonu tıklanarak imzalı UDF belgesinin oluşturulabilir: Bunun için;
  - 1- İmzalanacak olan Belgenin görüntülendiği ekranda yukarıdaki "İmzalı UDF" düğmesine tıklayın.

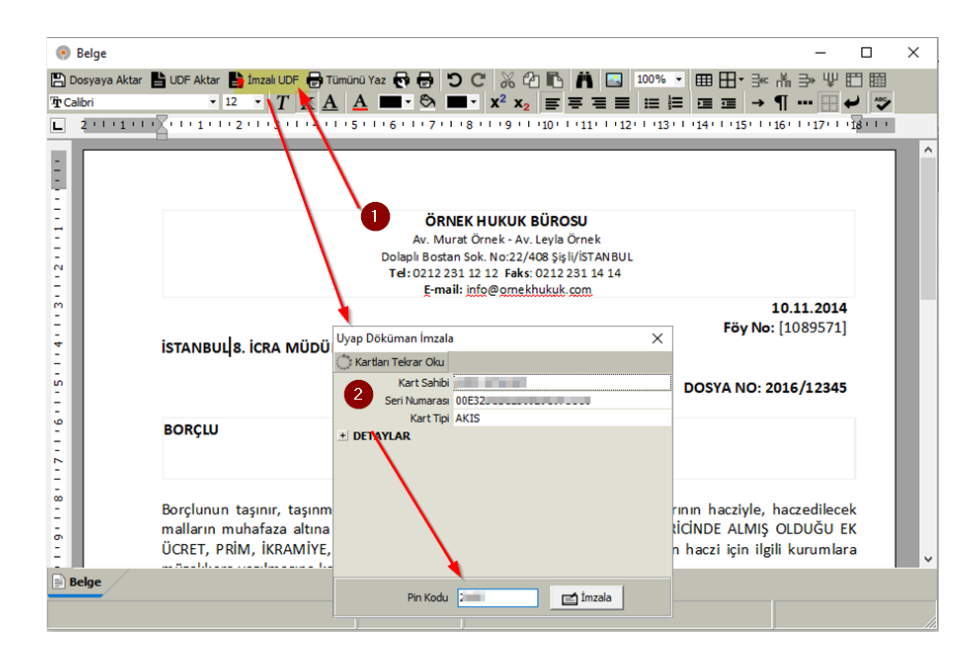

2- Açılan Uyap Doküman İmzala penceresinde Karta ait Pin Kodu girip, ardından imzala düğmesine tıklayın.

| Ooküma        | ın Editörü v4.0.17 - [C                                                     | :\Users\LENOVO\De                                                           | sktop\nIZMIR8u                                                         | udf]                                                                                |                                                                           |                                                                        | -                                                           |      | ×           |
|---------------|-----------------------------------------------------------------------------|-----------------------------------------------------------------------------|------------------------------------------------------------------------|-------------------------------------------------------------------------------------|---------------------------------------------------------------------------|------------------------------------------------------------------------|-------------------------------------------------------------|------|-------------|
|               | osya Giriş I                                                                | Düzenle Ekle                                                                | Biçim A                                                                | ıraçlar Gö                                                                          | rünüm                                                                     |                                                                        |                                                             |      | 4           |
| Yapıştır      | Kes Kopyala<br>Kopyala<br>Kopyala<br>Pano                                   | K T<br>Kalın İtalik                                                         | Altı<br>Çizili 12                                                      | Calibri                                                                             | A <sup>*</sup> = a                                                        |                                                                        | Bul ~                                                       |      |             |
| 9             | · · · 1 · · · 2 · [ · :                                                     | 3 .   . 4 .   . 5 .                                                         | · 6 · I · 7 · L · 8                                                    | ·   · 9 ·   ·10                                                                     | ·   · 11 ·   · 12 · [ · 13 ·                                              | 1 • 14 • 1 • 15 • 1 •                                                  | -                                                           | I    |             |
|               | İSTANBUL 8. İCR/                                                            | A MÜDÜRLÜĞÜ                                                                 | ÖRN<br>Av. Mur<br>Dolapli Bosta<br>Tel: 0212 2<br>E-mai<br>NE,         | IEK HUKUK I<br>at Örnek - Av.<br>n Sok. No:22/4<br>Sl 12 12 Faks:<br>I: info@ornekł | SÜROSU<br>Leyla Örnek<br>08 Şişli/ISTANBUL<br>0212 231 14 14<br>uukuk.com | 10.11<br>Föy No: [108<br>DOSYA NO: 2016/3                              | <b>.2014</b><br>9571]<br>12345                              |      |             |
|               | BORÇLU                                                                      | :                                                                           | OLGUN DARE<br>MERKEZİ NO:                                              | N,YILDIZ CA<br>23-25 İSTAN                                                          | d., BULUTLAR İŞ<br>BUL                                                    | DOSTANO. 2016/1                                                        | .2343                                                       |      |             |
|               | Borçlunun taşınır<br>muhafaza altına<br>İKRAMİYE, NEMA<br>karar verilmesini | r, taşınmaz malla<br>alınmasına, maa<br>A Kıdem ve ihbar<br>müvekkilimiz ad | arıyla üçüncü ş<br>aşını 1/4'ünün<br>r ödencesinini<br>lına saygıyla d | şahıslardaki l<br>haczi ile ma<br>se tamamın<br>ileriz.                             | nak ve alacaklarının<br>naşı HARİCİNDE ALI<br>n haczi için ilgili kur     | hacziyle, haczedilec<br>AIŞ OLDUĞU EK ÜC<br>umlara müzekkere<br>Alacal | cek mallarır<br>RET, PRİM,<br>yazılmasına<br>klı Vekilleri, |      |             |
|               |                                                                             |                                                                             | Av. Ley<br>Baro Sicil No                                               | la Örnek<br>• 95148                                                                 |                                                                           | Av. Ay<br>Baro Sicil No                                                | şe Yardımcı                                                 |      |             |
| Sayfa : 1 / 1 | Paragraf:1 Ka                                                               | rakter : 0                                                                  | A4 Kâğıt                                                               | <u>(</u> )                                                                          |                                                                           |                                                                        |                                                             | Ekle | ▼<br>Türkçe |

 Uyap Süreç Yönetimi ekranında İmzalı UDF oluşturulabilmesi sağlanmıştır. Belgelerin oluşturulması başlatılırken Pin kodu sorulur ve işlem yapılırken her bir UDF dosyası imzalı bir şekilde oluşturulur.
 E-imza kilit cihazı takılı olmadığında aşağıdaki gibi bir uyarı alınır. O durumda E-imza takılıp Kartları Tekrar Oku düğmesi ile işlem yeniden tekrarlatılır.

| Hata       | ×             |              |               |          |
|------------|---------------|--------------|---------------|----------|
| Takılı kar | t bulunamadı. |              |               |          |
|            | Tamam         |              |               |          |
|            | Uyap Dök      | üman İmzala  |               | ×        |
|            | 🔅 Kartlar     | ı Tekrar Oku |               |          |
|            | Sira          | Kart Sahibi  | Kart Sahibi   |          |
|            |               |              | Seri Numarası |          |
|            |               |              | Kart Tipi     |          |
|            |               |              |               |          |
|            |               |              | Pin Kodu      | 🖆 İmzala |

• Toplu Belge Hazırlama ekranında İmzalı UDF oluşturulabilmesi sağlanmıştır. Belgelerin oluşturulması başlatılırken Pin kodu sorulur ve işlem yapılırken her bir UDF dosyası imzalı bir şekilde oluşturulur.

| Hukuk Partner Enterprise V.2.0     |                                                       |   |
|------------------------------------|-------------------------------------------------------|---|
| Pencere Yardım Hukuk Partner Haber | Yönetim Konsolu                                       |   |
| 🧠 ekle 🔹 🕂 🖛                       | Belge Ekle-Yaz 🗙                                      |   |
| ORTAK                              | 📀 Belge Ekle-Yaz 🔤                                    |   |
| TANIM                              | 🔍 Föy Listesi Hazırla 🔅 Ekle 🔅 Ekle-Yaz               |   |
| GENEL                              | Föy Listesi Eklenecek Bilgiler                        |   |
| Ortak Seçenekler                   | Belge Adı Genel Haciz (Varlık Araştırma - SGK) Talebi |   |
| BELGELER                           | BORÇLU SEÇİMLERİ                                      |   |
| Eklenmis Belge Ara-Bul             | Borçlu Seçim Şekli Seçilen Borçlulara                 |   |
|                                    | 1. Borglu 🔽                                           |   |
| KLASOR                             | 2. Borglu                                             |   |
| TANIM                              | 3. Borglu                                             |   |
| GENEL                              | 4. Borglu                                             |   |
| GENEE                              | 5. Borglu                                             |   |
| Klasör Seçenekleri                 | BELGE SECTIMERI                                       |   |
| ÍCRA                               | Basilacagi Tarih 30.07.2018                           |   |
| TOPI II ÎSI EMI EP                 | Hesaptazi arini 30.07.2018                            |   |
| TO EO IJEFTEEK                     | Sureç i akon rapiacak                                 |   |
| Föy Kişisi Ekle                    |                                                       |   |
| Belge Ekle-Yaz                     | Dosvava Yaz                                           |   |
| SMS Ekle-Gönder                    | Dosya Klasoru C:\Users\LENOVO\Desktop                 |   |
| rive palas ride                    | Dosya Türü                                            | - |
| Foye beige Ekie                    | Uyap UDF Dosyası                                      |   |
|                                    | RTF Dosyası                                           |   |
|                                    |                                                       |   |
|                                    | -0                                                    |   |

### Uyap

• Uyap XML oluşturulurken Alacaklı Kurum ise Mersis numarasının girilmesi zorunlu hale getirilmiştir.

| - | 🆲 Uyap   | XML           |                      |   | - 0                                                                                                    |                   | ×    |
|---|----------|---------------|----------------------|---|----------------------------------------------------------------------------------------------------|-------------------|------|
| Ç | XML Olu  | ıştur         |                      |   |                                                                                                    |                   |      |
|   | XML DO   | SYASI         |                      |   |                                                                                                    |                   |      |
|   |          | Kayıt Yeri    | Vsers\LENOVO\Desktop |   |                                                                                                    |                   | •••• |
|   |          | Dosya Adı Fo  | oy_1089956.xml       |   |                                                                                                    |                   |      |
|   | e-pos    | ta ile gönder |                      |   |                                                                                                    |                   |      |
| ī | lyap XMI | . Hataları    |                      |   |                                                                                                    |                   |      |
|   | Tip      | Föy No        | Saha                 | - | Açıklama                                                                                                    |                   | -    |
|   | Hata     | 1089956       | mersisNo             |   | Alacaklı BURGAN BANK A.Ş Mersis Numarası Girilmemiş, Uyap<br>açılışlarında sorun yaşamamak için Alacaklı Mersis Numarasını g | takip<br>jiriniz. | •    |

• 7 örnek ve 5 örnekler için Uyap Mahiyet Kodu zorunlu hale getirilmiştir. Uyap XML oluşturma sırasında uyarı yerine hata verecektir.

|    | 🖲 Uyap   | XML           |                       |                                  | _    | × |
|----|----------|---------------|-----------------------|----------------------------------|------|---|
| ť, | XML Olu  | ıştur.        |                       |                                  |      |   |
|    | XML DO   | SYASI         |                       |                                  |      |   |
|    |          | Kayıt Yeri C  | Nesers\LENOVO\Desktop |                                  |      |   |
|    |          | Dosya Adı F   | oy_1089956.xml        |                                  |      |   |
|    | e-pos    | ta ile gönder |                       |                                  |      |   |
| ī  | Jyap XML | Hataları      |                       |                                  |      |   |
|    | Tip      | Föy No        | Saha                  | Açık                             | dama |   |
|    | Hata     | 1080056       | mahiyetKodu           | I wan Mahiyet kodu belirtilmemis |      |   |
|    | TIALA    | 1009930       | maniyetKodu           | oyap Maniyet Kodu Demtimeniş.    |      | - |

## Belge Yönetim Modüllü

 Belge Ekle ekranında Sağ tık menüsüne panodaki belgeleri ekleme özelliği eklenmiştir. Bir mail içindeki belge veya belgeleri kopyala yaptıktan sonra bu menü seçeneği ile hızlı bir şekilde belge modülüne ekleyebilirsiniz.

| Döküma   | an Arşiv                  |                                         |                   |        |
|----------|---------------------------|-----------------------------------------|-------------------|--------|
| 🔽 Tamam  |                           |                                         |                   |        |
| Açıklama | ۹,                        |                                         |                   |        |
|          | Açıklama                  | Orjinal Dosya Adı                       | Eklenme Zamanı    | Bağlan |
|          |                           |                                         |                   |        |
| •        | Ekle                      |                                         |                   |        |
|          | Sil                       |                                         |                   |        |
| s.       | Eklenmiş Belgeyi Bağla    |                                         | •                 |        |
|          | Panodaki D:\Belgeler\05-0 | Örnek Belgeler \Reddiyat Makbuzu.png is | imli dosyayı ekle |        |
| _        |                           | L.                                      | }                 |        |
|          |                           |                                         |                   |        |

## Föy Ekranları

• Föy kişileri ekranında sağ tık menüsüne "Menkul Değer Firmalarını 3.Şahıs Olarak Ekle..." seçeneği eklenmiştir. Menkul Değer Firmalarına işlem yapmak için bu firmaları hızlı bir şekilde Föy kişilerine ekleyebilirsiniz.

| 📀 Kişiler                                     |                                   |                    |                                 |                           |                 |          |
|-----------------------------------------------|-----------------------------------|--------------------|---------------------------------|---------------------------|-----------------|----------|
| Kisi Türü Kisi Kurum Adı                      | Kişi Türü Borçlu                  | <b>^</b>           |                                 |                           |                 |          |
| Regile KEMAL CALEDVIK                         | Kişi Alt Türü                     | 011/1983           | Vekalet [C] CITIBANK ANONIN     | 1 ŞİRKETİ Personel partne | DERDEST         |          |
| BOIGIU KEMAL ÇALDITIK                         | Tereke                            |                    |                                 |                           |                 |          |
| Borçlu KEMAL ÇALBIYIK                         | Kişi Kurum Kişi                   |                    |                                 |                           |                 |          |
| E Ekle                                        | Kişi Kurum Adı KEMAL ÇALBIYIK     |                    |                                 |                           |                 |          |
| J Dizelt                                      |                                   |                    | İletisim Bilgileri              |                           | Diğer Bilgiler  |          |
|                                               | Adres ECETAS INSAAT SAN.VE TIC.A. | .S. // TEPEKUM MH. |                                 | Tebliă Sonucu Be          | klenivor        |          |
|                                               | ILI ADRES                         | _                  |                                 |                           |                 |          |
| Belge Ekle/İzle                               | 11                                |                    |                                 | Tebliğ Sonucu Be          | kleniyor        |          |
| Q ionizie                                     | İlçe                              |                    |                                 |                           |                 |          |
| - coy inc                                     | Posta Kodu                        | 100000000          |                                 |                           |                 |          |
| Panoya Kopyala                                | üncelleme Zamanı                  |                    |                                 |                           |                 |          |
| Bankaları 3. Sahıs Olarak Ekle                | Telefon                           |                    | Bilgi                           |                           |                 |          |
| Meninal Dečer Firmalarna 3. Sahis Olarak Fide | Cep Telefon                       |                    |                                 |                           |                 |          |
|                                               | Faks<br>E-Docta                   |                    |                                 |                           |                 |          |
| - MEUS                                        | Effosta                           |                    |                                 |                           |                 |          |
|                                               | Adı KEMAL                         |                    |                                 |                           |                 |          |
|                                               | Sovadi CALBIYIK                   | For                | / Kişilerine Eklenecek Menkul I | Değer Firmalarını Seçiniz | -               |          |
|                                               | SeriNo                            | Tam                | am                              |                           |                 |          |
|                                               | Ma                                | - Sar              | FirmaNdu                        | Adres                     | Posta K., fice  | ti       |
| Diğer Adresleri Telefonlar                    |                                   |                    | , intel Sa                      |                           | roote kill arge |          |
| Adres Tiirii Adre                             | e ti                              | tice 1             | BC Menkul Kıymetler             | 123 Sk. No.4              | BEYOGLU         | ISTANBUL |
|                                               |                                   |                    |                                 |                           |                 |          |
| Hukuk Partner Enterprise V.2.0                |                                   |                    |                                 |                           |                 |          |
| Pencere Yardim Hukuk Partner                  | r Haber Vönetim Konsolu           |                    |                                 |                           |                 |          |
| O hanka                                       | An alasha tistari M               |                    |                                 |                           |                 |          |
| G Danka                                       | Banka Listesi X                   |                    |                                 |                           |                 |          |
| ORTAK                                         | Banka Listesi                     |                    |                                 | -                         |                 |          |
| TANIM                                         |                                   | -                  |                                 |                           |                 |          |
| ETHANG                                        | Dapkalar Pienkul Deger Firmalar   | •                  |                                 |                           |                 |          |
| 110015                                        | Firma Adı                         | Adres              | Adres                           |                           | /ergi           |          |
| Bankalar ve Menkul Değer Firm                 | Malari ABC Menkul 123 Sk. No.4    | 123 5              | k. No.4 BEYOGLU ISTANBUL        |                           |                 |          |
| FİNANSAL İŞLEMLER                             |                                   |                    |                                 |                           |                 |          |
| BÜRO                                          |                                   |                    |                                 |                           |                 |          |
| BANKA                                         |                                   |                    |                                 |                           |                 |          |
|                                               |                                   |                    |                                 |                           |                 |          |
| Para Yatrma                                   |                                   |                    |                                 |                           |                 |          |
| Para Çekme                                    |                                   |                    |                                 |                           |                 |          |
| Banka Hesapları Arası Hava                    | ale                               |                    |                                 |                           |                 |          |
|                                               |                                   |                    |                                 |                           |                 |          |
|                                               |                                   |                    |                                 |                           |                 |          |
|                                               |                                   |                    |                                 |                           |                 |          |

• Müvekkil Borçlu İcra dosyalarında Masraflar penceresine dosya dışındaki kendi masraflarımızı girebileceğimiz "Borçlu Olduğumuz Takipteki Masraflarımız" sekmesi eklendi. Bu sekmeden dosya hesabına girmeyecek ancak bizim yaptığımız masraflar girilebilecektir. Masraf Onay ekranından onaylanıp Finans modülü işlemlerine dahil olabilecektir.

| Yasal Takip Föyü |                  |             | ] Ödeme E    |               | Takiplerde)     |                    |          |             |              |            |                            |                         |              |            |                 |           |                                           |                  |                                    |             | 9 23    |
|------------------|------------------|-------------|--------------|---------------|-----------------|--------------------|----------|-------------|--------------|------------|----------------------------|-------------------------|--------------|------------|-----------------|-----------|-------------------------------------------|------------------|------------------------------------|-------------|---------|
|                  | <del>(</del> • • | * M         | Pencere *    | Fonksiyon *   |                 |                    |          |             |              |            |                            |                         |              |            |                 |           |                                           |                  |                                    |             |         |
| 😼 Kagak 🛛 Takip  | ip No 10         | 189969 [7 Č | mek] Tal     | kip Tarihi 15 | .04.2018 Ve     | kalet [506] SEVG   | SÎ KESKÎ | N Perso     | onel partner | DERDE      | ST                         |                         |              |            |                 |           |                                           | 3                |                                    |             |         |
| 💽 Kişiler        |                  |             |              |               |                 |                    |          |             |              |            |                            |                         |              |            |                 |           |                                           |                  |                                    |             |         |
| Borçlu Iora      | Kişi             | Türü        |              |               |                 | Kişiler            |          |             |              |            | İletiş                     | im Bilgile              | ri           |            |                 | Diğer B   | ilgiler                                   | Q,               | Hesap Tarihi                       | 26.06.2018  | -       |
| Teblig Bor       | orçlu            | ş           | EVGI KESK    | SESK No 55    | I IRI A - TZMTR |                    |          |             |              |            |                            |                         |              | Те         | bliğ Sonucu Be  | ekleniyor |                                           | Borg             | lu Îcra Hesabı                     |             |         |
| D Masraf         |                  |             | ALL CAD.     | JO 3K. 140.33 | ORDA - IEMIN    |                    |          |             |              |            |                            |                         |              |            |                 |           |                                           |                  | Acıklama                           | Tutar       | PB      |
|                  | 9                | Masraf ( B  | orçlu İcra D | losyasında N  | lasrafımız )    |                    |          |             |              |            |                            |                         |              |            |                 |           |                                           | + As             | al Alacak (Fat                     | 15.000      | 1 00 TI |
|                  | Î                | cra Dosyası | Masraflar    | Borçlu Ol     | duğumuz Taki    | pteki Masraflarır  | mz       |             |              |            |                            |                         |              |            |                 |           |                                           |                  | - 20                               | 201000      |         |
|                  |                  | Tarih       | V Tu         | tar 🏓         | Açıklarr        | ia                 |          |             |              |            | Bilgi                      |                         |              |            | 97              |           |                                           |                  | 2 769                              | 201         | 1,00 IL |
| Tahs             | sila             | 15.04.2018  |              | 77,02 TL      | Peşin Harç      | Gider Gru          | bu Yasa  | al Takip Ag | ma Gider     | Kodu Peşin | Harç Belge Tr 15.          | 04.2018                 | Belge No 10  | 89969 Mü   | vekkil          |           |                                           | ± BS             | AV.                                | 19          | ),23 TL |
| Tał              | hsi              | 15 04 2019  |              | 2 00 71       | _               | 100 10             | - Jonei  | parater     |              |            |                            | -                       |              |            |                 |           |                                           | Ta               | kip Çıkışı                         | 15.403      | 6,89 TL |
|                  | _                | 13.04.2010  |              | 20,50 IL      | Masraf (        | Borçlu Icra Dosy   | yasında  | i Masrafin  | nız )        |            |                            |                         |              |            |                 |           |                                           | ± 00             | eme Emri Gideri                    | 64          | 9,30 TL |
|                  |                  | 15.04.2018  |              | 5,20 TL       | Icra Dosyas     | a Masraflari 🛛 🖪 🛛 | orçlu O  | lduğumu:    | z Takiptek   | i Masrafla | rimiz                      |                         |              |            |                 |           |                                           | 🖭 Та             | hsil Harci                         | 700         | ),88 TL |
|                  |                  | 15.04.2018  |              | 1,00 TL       | T               | arih 👆             | Tul      | ar          | PB           |            | Açıklama                   |                         |              |            | Bilgi           |           |                                           | <u>+</u> Ve      | kalet Ücreti                       | 1.848       | 3,47 TL |
|                  | -                | 15 04 2019  | -            | 9 20 TI       | Ekle            | 2                  |          |             |              |            |                            |                         |              |            |                 |           |                                           | • Fa             | z %9                               | 266         | 5,30 TL |
|                  | _                | 13.04.2010  |              | 0,20 10       | Q logit         |                    | -        |             |              |            |                            |                         | 1 V          | 1          |                 |           |                                           | *  BS            | MV                                 | 15          | 3.31 TL |
|                  | •                | 15.04.2018  |              | 14,00 TL      | - Logiz         |                    |          | IMasi       | rat          |            | -                          | - L                     | · ·          |            |                 |           | 1                                         | Te               | nlam Borc                          | 18 297      | 7 15 TI |
|                  |                  |             |              |               | Panoy           | a Kopyala          |          | Taman       | n            |            |                            |                         | ,            |            |                 |           |                                           |                  | plain bory                         | 10.237      | ,15 10  |
|                  |                  |             |              |               |                 |                    |          |             | G            | ider Grubi | Borçlu Icra                |                         |              |            |                 |           |                                           | Ба               | kiye                               | 18.297      | ,15 IL  |
|                  |                  |             |              | 141,32        |                 |                    |          |             |              | Tarit      | 26.06.2018                 |                         | •            |            |                 |           |                                           |                  |                                    |             |         |
|                  |                  |             |              |               |                 |                    |          |             |              | Tutar      | 25,00                      |                         |              |            |                 |           |                                           |                  |                                    |             |         |
|                  |                  |             |              |               |                 |                    |          |             |              | PE         | I TL                       |                         | •            |            |                 |           |                                           |                  |                                    |             |         |
|                  |                  |             |              |               |                 |                    |          |             |              | Açıklama   | Otopark Gideri             |                         |              |            |                 |           |                                           |                  |                                    |             |         |
|                  |                  |             |              |               |                 |                    |          |             |              | Relae Tr   | 26.06.2018                 |                         |              |            |                 |           |                                           |                  |                                    |             |         |
|                  |                  |             |              |               |                 |                    | _        |             |              | BelgeNo    | 4115                       | $\mathbf{\mathbf{x}}$   |              |            |                 |           |                                           |                  |                                    |             |         |
|                  |                  |             |              | L             |                 |                    | _        |             |              | Persone    | Murat Örnek                | $\mathbf{X}$            | -            |            |                 |           |                                           |                  |                                    |             |         |
|                  |                  |             |              |               |                 |                    |          |             |              |            | ſ                          |                         |              | 1          |                 |           |                                           | 3                |                                    |             |         |
|                  |                  |             |              |               |                 |                    |          |             |              |            | <ul> <li>Masraf</li> </ul> |                         | L.           |            |                 |           |                                           |                  |                                    |             | • •     |
|                  |                  |             |              |               |                 |                    |          |             |              |            | İcra Dosyası Masr          | afları <mark>B</mark> o | orçlu Olduğu | muz Takipi | teki Masrafları | mız       |                                           |                  |                                    |             |         |
|                  |                  |             |              |               |                 |                    |          |             |              |            | Tarih                      |                         | Tutar        | PB         | Aç              | pklama    |                                           | Bi               | lgi                                |             |         |
|                  |                  |             |              |               |                 |                    |          |             |              |            | 26.06.2018                 |                         | 2!           | 5,00 TL    | Otopark Gider   | ri        | Gider Grubu Borçlu 1<br>4115 Müvekkil Kal | cra Gider Kodu G | enel <b>Belge Tr</b> 26<br>t Örnek | .06.2018 Be | lge No  |
|                  |                  |             |              |               |                 |                    |          |             |              |            | 26.06.2018                 |                         | 1            | 2,50 TL    | Fotokopi        |           | Gider Grubu Borçlu<br>77 Müyekkil Kabu    | cra Gider Kodu G | enel Belge Tr 26<br>zmek           | .06.2018 Be | lge No  |
|                  |                  |             |              |               |                 |                    |          |             |              |            |                            |                         |              |            |                 |           |                                           |                  |                                    |             |         |
|                  |                  |             |              |               |                 |                    |          |             |              |            |                            |                         |              |            |                 |           |                                           |                  |                                    |             |         |

#### Bu tip kayıtların girişi için;

- 1- Masraf Penceresini açın ve Borçlu Olduğumuz Takipteki Masraflarımız sekmesini tıklayın.
- 2- Sağ tık Ekle ile Masraf Kayıt penceresini açın.
- 3- Müvekkilin avans-masraf hesabına eklenmesini istediğimiz masraflar için Müvekkil Kabul seçimini onaylayın. Aşağıdaki örnekte Müvekkil tarafından kabul edilen 2 masraf kaydı girilmiştir ve dosya masrafına bir etkisi olmamıştır.

(Müvekkil tarafından tahsil edemeyeceğiniz bir bedel ise Müvekkil Red şeklinde kayıt oluşturabilirsiniz.

Red girişi yapılan kayıtları (gider hesaplarına atılır) da istediğinizde raporlayabilirsiniz. (Müvekkil Tarafından kabul edilmeyen masraflar şeklinde...)

Müvekkilin borçlu olduğu dosyalardaki masrafları Cari Hesap Raporunda da izleyebilirsiniz.

| Müvekkil Cari Hesap         Yazdr Baski Önizle         En son hazriki: 26.06.2018 13:42:12 (2 dakka önce.)           Vekalet         SEVGI KESKIN vekaleti.         En son hazriki: 26.06.2018 13:42:12 (2 dakka önce.)           Vekalet         SEVGI KESKIN vekaleti.         FöyNo           Hesap Başlangıç Tarihi 01.01.2000         FöyNo           FöyNo         Vekalet Ücreti         Tümü           Avans-Masraf         Borgu Ödemeleri         Vekalet Ücreti         Tümü           I Tarih         Fig No         Föy No         Müvekkil         Föy Bilgi         Açıklama         Borç         Alacak         Bakiye           I Stor.2018         190         SEVGİ KESKİN         Masraflar için alınan avans         0,00         500,00         -500,00           20.06.2018         191         Bilirkişi Gideri         250,00         0,00         -225,00           25.06.2018         189         1089969         Otopark Gideri         25,00         0,00         -225,00           26.06.2018         189         1089969         Otopark Gideri         25,00         0,00         -225,00                                                                                                    | lüvekkil Cari Hesap 🗴                                                                                                    |                 |           |                             |        |                               |                      |  |        |                     |                 |                |  |
|----------------------------------------------------------------------------------------------------|----------------------------------------------------------------------------------------------------|-----------------|-----------|-----------------------------|--------|-------------------------------|----------------------|--|--------|---------------------|-----------------|----------------|--|
| Listele         On Hazrik         Hyazdir         Bask Onizle         En son hazrik:         26.06.2018         13:42:12 (2 dakka önce.)           Vekalet         SEVGI KESKIN vekaleti.           Hesap Başlangıç Tarriki 01.01.2000           FöyNo           Cari Hesap         Yaşlandırma           Avams-Masraf         Borçu Odemeleri         Vekalet Ücreti         Tümü           Tarih         Fiş No         Föy No         Müvekkil         Föy Bilgi         Açıklama         Borçu         Alacak         Bakiye           İ Hesap Grubu : Avans-Masraf           I Sto6.2018         190         SEVGİ KESKİN         Masraflar için alınan avans         0,00         500,00         -250,00           26.06.2018         191         Bilirkişi Gideri         250,00         0,00         -2250,00           26.06.2018         188         1089969         Otopark Gideri         25,00         0,00         -2250,00           26.06.2018         189         1089969         Otopark Gideri         25,00         0,00         -225,00           26.06.2018         189         1089969         Otopark Gideri         25,00         0,00                                                                                                    | Müvekkil Cari Hesap                                                                                                    |                 |           |                             |        |                               |                      |  |        |                     |                 |                |  |
| Vekaleti SEVGi KESKİN vekaleti.           Hesap Başlangıç Tarihi 01.01.2000           FöyNo           Vekaleti SEVGI KESKİN vekaleti.           Vekaleti SEVGI KESKİN vekaleti.           Vekaleti SEVGI KESKİN vekaleti.           FöyNo           Vekaleti SEVGI KESKİN vekaleti.           Vekaleti SEVGI KESKİN vekaleti.           Vekaleti Sevgi Metaleti Sevgi Vekaleti.           Tarih         FöyNo         Müvekkili         FöyNo           Tarih         FöyNo         Müvekkili         FöyNo         Müvekkili         FöyNo           Tarih         Fig No         FöyNo         Müvekkili         FöyNo         Müvekkili         FöyNo         Müvekkili         FöyNo         Müvekkili         FöyNo         Müvekkili         FöyNo         Alacak         BöyCl KESKİN           FöyNo         SEVGİ KESKİN         Mäsafafa için alınan avans         0,00         -2550,00 <th colspan="5" keski̇n<="" sevgi="" td="" th<=""><td>🔆 Listele 🔅 Ön Hazırlık  🖶 Ya</td><td>azdır 🖻 Baskı Önizle</td><td></td><td>En son</td><td>hazırlık : 26.06.20</td><td>18 13:42:12 ( 2</td><td>dakika önce. )</td></th>                                                                                                    | <td>🔆 Listele 🔅 Ön Hazırlık  🖶 Ya</td> <td>azdır 🖻 Baskı Önizle</td> <td></td> <td>En son</td> <td>hazırlık : 26.06.20</td> <td>18 13:42:12 ( 2</td> <td>dakika önce. )</td> |                 |           |                             |        | 🔆 Listele 🔅 Ön Hazırlık  🖶 Ya | azdır 🖻 Baskı Önizle |  | En son | hazırlık : 26.06.20 | 18 13:42:12 ( 2 | dakika önce. ) |  |
| Hesap Başlangıç Tarihi 01.01.2000         FöyNo         Cari Hesap Yaşlandırma         Avans-Masraf       Borçlu Ödemeleri Vekalet Ücreti Tümü         Tarih       Fig No       Föy No       Müvekkili       Föy Bilgi       Açıklama       Borç       Alacak       Bakiye         E       Hesap Grubu : Avans-Masraf       Fög No       Müvekkili       Föy Bilgi       Açıklama       Borç       Alacak       Bakiye         E       Hesap Grubu : Avans-Masraf       SEVGİ KESKİN       Masraflar için alınan avans       0,00       500,00       -500,00         20.06.2018       191       SEVGİ KESKİN       Masraflar için alınan avans       0,00       500,00       -250,00         26.06.2018       188       1089969       Colspan="5">Fotokopi       25,00       0,00       -225,00         26.06.2018       189       1089969       Fotokopi       12,50       0,00       -225,00                                                                                                    | Vekalet SEVGI KESKIN vekaleti.                                                                                                    |                 |           |                             |        |                               |                      |  |        |                     |                 |                |  |
| FöyNo       Vaglandırma         Avans-Masraf       Borçlu Ödemeleri       Vekalet Ücreti       Tümü         Tarih       Fig No       Föy No       Müvekkil       Föy Bilgi       Açıklama       Borç       Alacak       Bakiye         E       Hesap Grubu : Avans-Masraf       SEVGİ KESKİN       Masraflar için alınan avans       0,00       500,00       -500,00         20.06.2018       191       SEVGİ KESKİN       Masraflar için alınan avans       0,00       500,00       -250,00         26.06.2018       191       Otopark Gideri       25,00       0,00       -2250,00       -2250,00         26.06.2018       188       1089969       Otopark Gideri       25,00       0,00       -2250,00         26.06.2018       189       1089969       E       Fotokopi       12,50       0,00       -212,50                                                                                                    | Hesap Başlangıç Tarihi 01.01.2000                                                                                                    |                 |           |                             |        |                               |                      |  |        |                     |                 |                |  |
| Cari Hesap         Yaşlandırma           Avans-Masraf         Borçlu Ödemeleri         Vekalet Ücreti         Tümü           Tarih         Fiş No         Föy No         Müvekkil         Föy Bilgi         Açıklama         Borç         Alacak         Bakiye           E         Hesap Grubu : Avans-Masraf         Föy No         Müvekkil         Föy Bilgi         Açıklama         Borç         Alacak         Bakiye           2         Hesap Grubu : Avans-Masraf         500,00         SEVGİ KESKİN         Masraflar için alınan avans         0,00         500,00         -500,00         -250,00         -250,00         -250,00         -250,00         -250,00         -250,00         -250,00         -250,00         -225,00         -225,00         -225,00         -225,00         -225,00         -225,00         -225,00         -225,00         -225,00         -225,00         -225,00         -225,00         -225,00         -225,00         -225,00         -225,00         -225,00         -225,00         -225,00         -225,00         -225,00         -225,00         -225,00         -225,00         -225,00         -225,00         -225,00         -225,00         -225,00         -225,00         -225,00         -225,00         -225,00         -225,00         -225,00         -225,00<                  | FöyNo                                                                                                    |                 |           |                             |        |                               |                      |  |        |                     |                 |                |  |
| Avans-Masraf         Borçlu Ödemeleri         Vekalet Ücreti         Tümü           Tarih         Fig No         Föy No         Müvekkil         Föy Bilgi         Açıklama         Borç         Alacak         Bakiye           E         Hesap Grubu : Avans-Masraf         500,00         SEVGİ KESKİN         Masraflar için alınan avans         0,00         500,00         -500,00           20.06.2018         191         SEVGİ KESKİN         Masraflar için alınan avans         0,00         500,00         -250,00           26.06.2018         188         1089969         Otopark Gideri         25,00         0,00         -225,00           26.06.2018         189         1089969         E         Fotokopi         12,50         0,00         -212,50                                                                                                    | Cari Hesap Yaşlandırma                                                                                                    |                 |           |                             |        |                               |                      |  |        |                     |                 |                |  |
| Tarih         Fiş No         Föy No         Müvekkil         Föy Bilgi         Açıklama         Borç         Alacak         Bakiye           Hesap Grubu: Avans-Mascal         Avans-Mascal         Sev Gi KESKİN         Masraflar için alınan avans         0,00         500,00         -500,00         -500,00         -500,00         -250,00         -250,00         -250,00         -250,00         -250,00         -250,00         -225,00         -225,00         20,00,2018         188         108996         -225,00         Otopark Gideri         25,00         0,00         -225,00         -225,00         -225,00         -225,00         -225,00         -225,00         -225,00         -225,00         -225,00         -225,00         -225,00         -225,00         -225,00         -225,00         -225,00         -225,00         -225,00         -225,00         -225,00         -225,00         -225,00         -225,00         -225,00         -225,00         -225,00         -225,00         -225,00         -225,00         -225,00         -225,00         -225,00         -225,00         -225,00         -225,00         -225,00         -225,00         -225,00         -225,00         -225,00         -225,00         -225,00         -225,00         -225,00         -225,00         -225,00         -225,00 | Avans-Masraf Borglu Ödemeleri Vekalet Ücreti Tümü                                                                                                    |                 |           |                             |        |                               |                      |  |        |                     |                 |                |  |
| Image: Hesap Grubu: Avans-Masraf           Image: SevGi KESKIN         Masraflar için alınan avans         0,00         500,00           20.06.2018         191         Bilirkişi Gideri         250,00         0,00         -250,00           26.06.2018         188         1089969         Otopark Gideri         25,00         0,00         -225,00           26.06.2018         189         1089969         Fotokopi         12,50         0,00         -212,50                                                                                                    | Tarih Fiş No                                                                                                    | Föy No Müvekkil | Föy Bilgi | Açıklama                    | Borç   | Alacak                        | Bakiye               |  |        |                     |                 |                |  |
| 15.06.2018         190         SEVGI KESKIN         Masrafilar igin alınan avans         0,00         500,00           20.06.2018         191         Bilirkişi Gideri         250,00         0,00         -250,00           26.06.2018         188         1089969         Otopark Gideri         25,00         0,00         -225,00           26.06.2018         189         1089969         Fotokopi         12,50         0,00         -212,50                                                                                                    | 🕨 🖃 Hesap Grubu : Avans-Ma                                                                                                    | sraf            |           |                             |        |                               |                      |  |        |                     |                 |                |  |
| 20.06.2018         191         Bilirkişi Gideri         250,00         -250,00           26.06.2018         188         1089969         Otopark Gideri         25,00         -225,00           26.06.2018         189         1089969         Fotokopi         12,50         0,00         -225,00                                                                                                    | 15.06.2018 190                                                                                                    | SEVGİ KESKİN    |           | Masraflar için alınan avans | 0,00   | 500,00                        | -500,00              |  |        |                     |                 |                |  |
| 26.06.2018         188         1089969         Otopark Gideri         25,00         -225,00           26.06.2018         189         1089969         Fotokopi         12,50         0,00         -212,50                                                                                                    | 20.06.2018 191                                                                                                    |                 |           | Bilirkişi Gideri            | 250,00 | 0,00                          | -250,00              |  |        |                     |                 |                |  |
| 26.06.2018 189 1089969 Fotokopi 12,50 0,00 -212,50                                                                                                    | 26.06.2018 188                                                                                                    | 1089969         |           | Otopark Gideri              | 25,00  | 0,00                          | -225,00              |  |        |                     |                 |                |  |
|                                                                                                    | 26.06.2018 189                                                                                                    | 1089969         |           | Fotokopi                    | 12,50  | 0,00                          | -212,50              |  |        |                     |                 |                |  |
| 287,50 500,00 -212,50                                                                                                    |                                                                                                    |                 |           |                             | 287,50 | 500,00                        | -212,50              |  |        |                     |                 |                |  |

• İleri tarihli birden fazla Talimat duruşması girilebilmesi sağlanmıştır.

|                                                                                                    |                                     |                                                   |                                                                                                    |                                   |          |     | (      | D |
|----------------------------------------------------------------------------------------------------|-------------------------------------|---------------------------------------------------|----------------------------------------------------------------------------------------------------|-----------------------------------|----------|-----|--------|---|
| Genel                                                                                                    |                                     | Mahkeme                                           | Duruşma                                                                                                    | Durum                             |          | Gös | ster   |   |
| Müvekkil Daval<br>Dava Tarihi 30, 12, 2016<br>Dava Türü İhalenin Feshi(Maktu)<br>Dava Konusu İhalenin Feshi<br>TARAFLAR                                                                                                    | Mahkeme İSTANB<br>Esas No 2016/555  | UL KADIKÖY 3.İcra Mahkemeleri                     |                                                                                                    | Taraf Bilgisi Girilmemiş          | \$       |     | -<br>- | 9 |
| Büro No 5345384<br>Müvekkil Şikayetçi<br>Şikayet Tahih 12.09.2016<br>Şikayet İzMiR BAYRAKLI<br>Hazırlık No 2016/212<br>Şikayet Sonucu Dava<br>Dava Tarihi 12.12.2016<br>Dava Türih İndeye Fesat Karıştırma - İİK 345b<br>Dava Konusu İhaleye Fesat karıştırma<br>TARAFLAR | Mahkeme İZMİR 4<br>Esas No 2016/222 | i.Icra Ceza Mahkemesi                             | <ul> <li>(3.) Duruşma Zamanı 15.09.2018 10:00:00</li> <li>Türü Duruşma Talimat İSTANBU KADİKÖY 1.İcra Ceza</li> <li>Mahkemesi 2011/1111 İğili Avukat Vidan YILDIZ</li> <li>(2.) Duruşma Zamanı 15.09.2018 09:33:00</li> <li>Türü Duruşma İğili Avukat Yağız Küsmez</li> <li>GEÇEN DURUŞMA</li> <li>(1.) Duruşma Zamanı 23.05.2017 14:40:00</li> <li>Türü Duruşma İğili Avukat Yağız Küsmez</li> <li>Duruşma İğili Avukat Yağız Küsmez</li> <li>Girildi</li> </ul> | Duruşma, Duruşma                  | \$       | e   | ÷      | 5 |
| Şüpheli AHMET YILDIZ                                                                                                    | Making toras                        | Ouruşmalar                                        | Ν                                                                                                    | - 🗆 ×                             |          | -   |        | _ |
| Dava Tarihi (10.11.2016                                                                                                    | Esas No 2016/654                    | Tamam                                             | M3                                                                                                    |                                   |          | 0   | 4 6    |   |
| Dava Konusu Satişin Durdurulması                                                                                                    | Karar 10.11.2016.                   |                                                   | Duruşma Bilgi                                                                                                    |                                   | <b>*</b> |     | ÐM     | 9 |
| TARAFLAR                                                                                                    |                                     | Türü Duruşma Talimat İSTA<br>Ayukat Vildan YILDIZ | NBUL KADIKÖY 1.İcra Ceza Mahkemesi 2011/1111 Duruşma Zamanı                                                                                                    | 15.09.2018 10:00:00 İlgili        |          | -   |        | - |
|                                                                                                    |                                     | Türü Duruşma Talimat ADIY<br>Avukat Büro Çalışan  | AMAN MERKEZ 2.İcra Ceza Mahkemesi 2011/558 Duruşma Zamanı                                                                                                    | 12.09.2018 11:00:00 <b>İlgili</b> |          |     |        |   |
|                                                                                                    |                                     | Türü Duruşma Duruşma Zar                          | nanı 15.08.2018 09:33:00 İlgili Avukat Yağız Küsmez                                                                                                    |                                   |          |     |        |   |
|                                                                                                    |                                     | Türü Duruşma Duruşma Zar                          | nanı 23.05.2017 14:40:00 İlgili Avukat Yağız Küsmez Duruşmay                                                                                                    | a Girildi                         |          |     |        |   |
|                                                                                                    |                                     |                                                   |                                                                                                    |                                   |          |     |        |   |
|                                                                                                    |                                     |                                                   |                                                                                                    |                                   |          |     |        |   |

- Föy açıldığı zaman Kayıt görüntüleme log kaydı atılıyordu. Föy kapatıldığı zaman da kayıt kapatıldı log kaydı oluşturulması sağlandı. Bu bilgi ile föylerde geçirilen süre raporlanabilecektir.
- Ortak Seçeneklere "Föy ekranında Kişilerin Babaadı, Anaadı gösterilsin" seçeneği eklendi.

| 📀 Dosya -        | [ Dos | ;ya]                   |      |                  |                                |                                        |                 |             |                  |      |  |  |  |  |
|------------------|-------|------------------------|------|------------------|--------------------------------|----------------------------------------|-----------------|-------------|------------------|------|--|--|--|--|
| 8                |       | -                      | •    | M                | Pencere -                      | Fonksiyon 👻                            |                 |             |                  |      |  |  |  |  |
| 😼 Ka <u>p</u> ak | Takip | <b>No</b> 108          | 9946 | Açılış           | <b>Tarihi</b> 30.01.           | 2018 Vekalet MA                        | YLA] YAYLA TİCA | RET LTD ŞTİ | Personel partner | AÇIK |  |  |  |  |
| 🤽 Kişiler        |       |                        |      |                  |                                |                                        |                 |             |                  |      |  |  |  |  |
| € Masraf         |       |                        |      |                  |                                |                                        |                 |             |                  |      |  |  |  |  |
|                  | Karş  | Karşıyan Diğer Kişiler |      |                  |                                |                                        |                 |             |                  |      |  |  |  |  |
|                  |       | Kişi T                 | ürü  |                  |                                |                                        | Kişile          |             |                  |      |  |  |  |  |
|                  | ► Kar | şı yan                 |      | <b>İS</b><br>233 | <b>1AİL ÇOĞA</b><br>SK. NO.4 K | BabaAdı: Abdullah<br>ADIKÖY - İSTANBUL | AnaAdı: Hatice  | e           |                  |      |  |  |  |  |
|                  |       |                        |      |                  |                                |                                        |                 |             |                  |      |  |  |  |  |
|                  |       |                        |      |                  |                                |                                        |                 |             |                  |      |  |  |  |  |
|                  |       |                        |      |                  |                                |                                        |                 |             |                  |      |  |  |  |  |

 Ortak seçeneklerde Yazım seçeneklerine "Belge Eklerken Miras Reddi Var ise uyarı" seçeneği eklendi. Belge ekleme sırasında "Mirası Reddetti" kutucuğu seçilen föylerde uyarı yapılması için bu seçeneği işaretleyebilirsiniz.

| yasal Ta   |                                             |                                | siz Takipierd      | e)                                      |                              |                     |                    |        |                      |              |                  |       |                                    |                            |               |
|------------|---------------------------------------------|--------------------------------|--------------------|-----------------------------------------|------------------------------|---------------------|--------------------|--------|----------------------|--------------|------------------|-------|------------------------------------|----------------------------|---------------|
| B 🔟        | ₩ +                                         | Pencer                         | re 🔹 Fonksiy       | on 🔹 🔍 Uyap                             | Borgu 🐥 İndir                | im Uygula           |                    |        |                      |              |                  |       |                                    |                            |               |
| 😼 Kapak    | Takip No 1089716                            | 7 Örneki Ta                    | akin Tarihi j<br>U | .6.06.2016 <b>İc</b><br>- 26.11.2016 11 | ra Müdürlüğü<br>L:19:43 DERD | ANKARA 27 Do<br>EST | syaNo 2016/12 R    | eferan | s 20044493 Vekalet [ | [ <u>C</u> e |                  | K A.Ş | <ol> <li>Personel Melha</li> </ol> |                            |               |
| Alacak     | Kişi Türü                                   |                                |                    |                                         | Kişiler                      |                     |                    |        | İletişim             | Bilgil       | eri              |       |                                    | Diğer Bilgiler             |               |
| Tebliğ     | Borçlu                                      | ABC EN<br>Farabi S             |                    |                                         |                              |                     | <b>1</b> .         |        |                      |              |                  |       | Bila                               |                            |               |
| Masraf     | Borçlu                                      | CEMAL<br>Bağlıca f             |                    |                                         | -                            |                     |                    |        |                      |              |                  |       | Bila<br>VEFAT                      |                            |               |
|            | Borçlu                                      | KAZIM<br>Bayrakta              |                    | -                                       | -                            | -                   |                    |        |                      |              |                  |       | Kesinleşti 27.06.2016              |                            |               |
|            | Borçlu                                      | FERHA<br>Çankaya               |                    |                                         |                              |                     |                    |        |                      |              |                  |       | Kesinleşti 27.06.2016              |                            |               |
|            | Borçlu                                      | DURSU<br>Farabi S              | 100                |                                         |                              |                     |                    |        |                      |              |                  |       | Bila                               |                            |               |
|            | Borçlu (Varis)                              | EHMET<br>321 Sk.               |                    |                                         | _                            |                     |                    |        |                      |              |                  |       | Mirası Reddetti                    |                            |               |
|            | Borçlu (Muris)                              | Mustaf<br>1111 M               |                    | e                                       |                              |                     |                    |        |                      |              |                  | Onay  |                                    |                            | ×             |
|            | • Tahsilat Taahhüt                          | • Yazım                        | SMS G              | elişmeler Sal                           | fahat Dava                   | Hesap Par           | ça İş Görev        |        |                      |              |                  |       |                                    |                            |               |
|            | Belge Kodu                                  |                                |                    | Belge Ad                                | di 👘                         |                     |                    |        |                      |              | Bilgi            |       | Mirasi Reddetmiş ki                | şiler var beige ekleriecek | emin misiniz: |
|            | • OEM-007-01                                | 7 Örr                          | nek İçin Öde       | me Emri                                 |                              | Oluştı              | urma Tr 26.11.2016 | 10:43  | Hesap Tr 26.11.2016  | Pe           | rsonel Vildan YI |       |                                    |                            |               |
| 📀 Ortak    | Seçenekler                                  |                                |                    |                                         |                              |                     | na Tr 26.11.2016   | 10:43  | Hesap Tr 26.11.2016  | Pe           | rsonel Vildan YI |       |                                    | <u>E</u> vet               | <u>H</u> ayır |
| 💾 Kayde    | t                                           |                                |                    |                                         |                              |                     | na Tr 26.11.2016   | 10:43  | Hesap Tr 26.11.2016  | Per          | rsonel Vildan YI | LDIZ  |                                    |                            | 2 🖬 🖶         |
| Portal Seg | çenekleri Ortak Seç                         | enekler                        |                    |                                         |                              |                     | na Tr 26.11.2016   | 10:43  | Hesap Tr 26.11.2016  | Per          | rsonel Vildar TI | LDIZ  |                                    |                            | 2 🖬 🖶         |
|            | 1LAR                                        |                                |                    |                                         |                              | -                   | na Tr 26.11.2016   | 10:43  | Hesap Tr 26.11.2016  | Per          | rsonel Vildan YI | LDIZ  |                                    |                            | 2 🖬 🖶         |
|            | Barkod Etiketi S<br>Normal Barkod Etiketi U | Stok Takibi  <br>Jvari Adedi 🚙 |                    |                                         |                              | _                   |                    |        |                      | 1            |                  |       |                                    |                            |               |
|            | APS Barkod Etiketi U                        | Jyarı Adedi                    | ar<br>Ar           |                                         |                              |                     |                    |        |                      |              |                  |       |                                    |                            |               |
| м          | üzekkere Barkod Etiketi l                   | Jyarı Adedi <sub>20</sub>      | •                  |                                         |                              |                     |                    |        |                      |              |                  |       |                                    |                            |               |
|            | LIDE Docus İ                                | emi Önerici İc                 | v<br>raMd-Dopu     | No                                      |                              |                     |                    |        |                      |              |                  |       |                                    |                            |               |
|            | Belge Görev Oluşt                           | turma Şekli                    | and booys          |                                         |                              | •                   |                    | 1      |                      |              |                  |       |                                    |                            |               |
| ĸ          | üymet Takdiri Tebliği için                  | Tebliğ Zarfi <sub>D</sub>      | eğer Takdiri       | Raporu İçin Te                          | bliğ Zarfı                   | -                   |                    | /      |                      |              |                  |       |                                    |                            |               |
| ,          | Asıl Alacak Açıklamasına A                  | Alacak Türü<br>Eklensin        |                    |                                         |                              |                     |                    |        |                      |              |                  |       |                                    |                            |               |
|            | Asıl Alacak Açıklamasına                    | Faiz Bilgisi<br>Eklensin       |                    |                                         |                              |                     |                    |        |                      |              |                  |       |                                    |                            |               |
|            | Belge Eklerken İtiraz Va                    | ar İse Uyarı 🗸                 |                    |                                         |                              | /                   |                    |        |                      |              |                  |       |                                    |                            |               |
| E          | Belge Eklerken Miras                        | Reddi Var<br>İse Uyarı         | ē                  |                                         |                              |                     |                    |        |                      |              |                  |       |                                    |                            |               |
|            |                                             |                                |                    |                                         |                              |                     |                    |        |                      |              |                  |       |                                    |                            |               |

• Ortak seçenekler ekranına "Düşme Kontrolünde Dikkate Alınacak Belgeler" seçeneği eklenmiştir. Bu seçenek ile düşme süresi hesaplanırken belgelerin hangi durumda düşme süresinde dikkate alınması istendiği belirtilebilir.

| Pencere Yardim Hukuk Partner Haber Yönetim Konsolu<br>Q. ortak seçenek<br>ORTAK<br>TANIIH<br>GENEL<br>Ortak Seçenekler<br>Ortak Seçenekler<br>Ortak Seçenekler<br>Ortak Seçenekler<br>Ortak Seçenekler<br>Düşme Kontrol Yöntemi<br>Hum Yazım Emri Hem Masraflara Bakarak<br>Düşme Kontrol Yöntemi<br>Hum Yazım Emri Hem Masraflara Bakarak<br>Düşme Kontrol Yöntemi<br>Alına çak Belgeler<br>Alı İş Uyra Süresi<br>J.<br>Zaman Aşmı Süresi<br>J.<br>Bu Territen Önceki (Takja Territ)<br>Bu Territen Önceki (Takja Territ)<br>Dişme Kontrol Yatık<br>Düşme Kontrol Yöntemi<br>Düşme Kontrol Yöntemi<br>Düşme Kontrol Yöntemi<br>Düşme Kontrol Yöntemi<br>Düşme Kontrol Yöntemi<br>Düşme Kontrol Yöntemi<br>Düşme Kontrol Yöntemi<br>Belgeler<br>Düşme Kontrol Yöntemi<br>Bu Territen Önceki (Takja Territ)<br>Del Yöntemi<br>Düşme Kontrol Yöntemi<br>Düşme Kontrol Yöntemi<br>Düşme Kontrol Yöntemi<br>Düşme Kontrol Yöntemi<br>Düşme Kontrol Yöntemi<br>Düşme Kontrol Yöntemi<br>Düşme Kontrol Yöntemi<br>Düşme Kontrol Yöntemi<br>Bayırlanmış Belgeler<br>Düşme Kontrol Yöntemi<br>Bu Territen Önceki (Takja Territ)<br>Kayatılı Kayatılık Kayatılık Kaya |
|----------------------------------------------------------------------------------------------------|
| Ortak seçeneki       Ortak Seçenekier         ORTAK       ORTAK         TANIH <ul> <li>GENEL</li> <li>Ortak Seçenekier</li> <li>IntERAKTIF RAPORLAR</li> <li>Düşme Kontrol Yontemi</li> <li>Hem Yazım Emri Hem Masıraflara Bakırak</li> <li>Italifanılamış Belgeler</li> <li>Jaminan Şem Şüresi 30</li> <li>Eklenmiş Belgeler</li> <li>Zaman Aşım Süresi 30</li> <li>Bu Territen Ortek (Takja Tarfı)</li> <li>Bu Territen Ortek (Takja Tarfı)</li> </ul>                                                                                                    |
| ORTAK     Image: Control of Control of Contro of Control of Control of Control of Co                                                                                                    |
| TANIH     Image: Kaydet       Ortak Seçenekler     Ortak Seçenekler       Ortak Seçenekler     Image: Kontrol Yontemi. Hem Yazım Emri Hem Masraflara Bakarak       Düşme Kontrol Yontemi. Hem Yazım Emri Hem Masraflara Bakarak       Düşme Kontrol Yontemi. Yazım Emri Hem Yazım Emri Hem Masraflara Bakarak       Düşme Kontrol Yontemi. Hem Yazım Emri Hem Masraflara Bakarak       Düşme Kontrol Yontemi. Hem Yazım Emri Hem Masraflara Bakarak       Düşme Kontrol Yontemi. Hem Yazım Emri Hem Yazım Emri Hem Yazım Emri Hem                                                                                                    |
| GEREL Ortak Segenekler Ortak Segenekler IntERAKTIF RAPORLAR Düşme Kontrol Yontemi Hem Yazım Emri Hem Masıraflara Bakarak Düşme Kontrol Yontemi Hem Yazım Emri Hem Masıraflara Bakarak Düşme Kontrol Yontemi Hem Yazım Emri Hem Masıraflara Bakarak Düşme Kontrol Yontemi Hem Yazım Emri Hem Masıraflara Bakarak Düşme Kontrol Yontemi Hem Yazım Emri Hem Masıraflara Bakarak Otalı iş Uyan Sürea i 30 Zaman Aşım Süres (2017) 365 Bu Tarhten Oncek (Takja Tarht) en parte                                                                                                    |
| Ortak Segenekler  I INTERAKTIF RAPORLAR  Düşme Kontrol Yontemi Hem Yazım Emri Hem Masraflara Bakarak  Düşme Kontrol Nontemi Hem Yazım Emri Hem Masraflara Bakarak  Düşme Kontrol Nickate Vazdınılmış Belgeler Vazdınılmış Belgeler Aci iş Uyan Süresi 30  Zaman Aşım Süresi 30  Zaman Aşım Süresi 40  Zaman Aşım Süresi 40  Zaman Aşım Süresi 40  Zaman Aşım Süresi 40  Zaman Aşım Süresi 40  Zaman Aşım Süresi 40  Zaman Aşım Süresi 40  Dağı 45  Dağı 45                                                                                             |
| Düşme Kontrol Vöntemi     Hem Yazım Emri Hem Masraflara Bakarak     Image: Control Vontemi       Düşme Kontrol Vöntemi     Hem Yazım Emri Hem Masraflara Bakarak     Image: Control Vontemi       Düşme Kontrol Vöntemi     Hem Yazım Emri Hem Masraflara Bakarak     Image: Control Vontemi       Adl şı üyen Süresi     15     Hazırlanmış Belgeler       Düşme Uyen Süresi     30     Image: Control Vontemi       Zaman Aşım Süresi (gün)     365     Image: Control Vontemi       Bu Terhiten Öncek (Takış Tarhi)     Kenzeri     Image: Control Vontemi                                                                                                    |
| Düşme Kontrolünde Dikkate     Yazdırılmış Belgeler     Yazdırılmış Belgeler       Alcıl İş Uyan Süresi     15     Hazırkanmış Belgeler       Düşme Uyan Süresi     30     Eklenniş Belgeler       Zaman Aşmı Tipi     Süre     Image: Suresi Suresi       Zaman Aşmı Süresi (Sur)     365     Image: Suresi Suresi                                                                                                    |
| Acil Iş Uyan Süresi 15 Hazırlanmış Belgeler bo<br>Düşme Uyan Süresi 30 Ekklenmiş Belgeler bo<br>Zaman Aşım Tipi Süre<br>Zaman Aşım Süresi (gün) 365<br>Bu Tarıhten Önceki (Takip Tarih)                                                                                                    |
| Düşme Uyan Süresi 30 Ceterining Verigeen v<br>Zaman Aşmı Tipi Süre v<br>Zaman Aşmı Üşesi (gün) 365 v<br>Bu Tarihten Önceki (Takip Tarih)                                                                                                    |
| Zaman Aşım Tipi Süre 💙<br>Zaman Aşım Süresi (gün) 365 👻<br>Bu Tarhiten Öncek (rakıp Tarhi)                                                                                                    |
| Zaman Aşmı Süresi (gün) 365 💌<br>Bu Tarihten Önceki (Takip Tarih)                                                                                                    |
| Bu Tarihten Önceki (Takip Tarih)                                                                                                    |
| royern Ida Oyanami Gize 01.01.2019                                                                                                    |
| Kişi Telefonlarını Göster 🔽                                                                                                    |
| * FINANS                                                                                                    |
| ± BAĞLANTI                                                                                                    |
| ± YAZIMLAR                                                                                                    |

 Ortak seçenekler ekranına "Toplu Takip Oluşturulurken Borçlu Müvekkil İse" seçeneği eklenmiştir. Bu seçenek ile toplu takip ön kabul işlemi sırasında eklenen föydeki borçlunun müvekkillerimiz arasında kayıtlı olması durumunda ne yapılacağı belirlenebilir. (TCKimlikNo ve Vergi No ile eşleştirme yapılmaktadır)

### Tanım Modülü

• Bankalar menüsü "Bankalar ve Menkul Değer Firmaları" olarak değiştirilmiştir. Bu menüden Menkul Değer Firmalarını görüntüleyebilir veya yenilerini ekleyebilirsiniz.

| Hukuk Partner Enterprise V.2.0     |                                      |                                                                     |       |  |  |  |  |  |  |  |  |
|------------------------------------|--------------------------------------|---------------------------------------------------------------------|-------|--|--|--|--|--|--|--|--|
| Pencere Yardım Hukuk Partner Haber | Yönetim Konsolu                      |                                                                     |       |  |  |  |  |  |  |  |  |
| 🔍 banka 😐 📼 🗰                      | Bankalar ve Menkul Değer Firmaları 🗙 |                                                                     |       |  |  |  |  |  |  |  |  |
| ORTAK                              | 📀 Bankalar ve Menkul (               | Değer Firmaları                                                     |       |  |  |  |  |  |  |  |  |
| TANIM                              | Bankalar Menkul Değ                  | er Firmaları                                                        |       |  |  |  |  |  |  |  |  |
| FINANS                             | Firma Adı                            | Adres                                                               | Vergi |  |  |  |  |  |  |  |  |
| Bankalar ve Menkul Değer Firmaları | A1 CAPITAL                           | BEYBİ GİZ PLAZA MEYDAN SOK. NO:1<br>KAT:2-14 D: 5-6-52 34398 MASLAK |       |  |  |  |  |  |  |  |  |
| FINANSAL IŞLEMLER                  | ACAR MENKUL                          | GAZETECİLER SİTESİ KESKİN KALEM SOK<br>NO:29 34394 ESENTEPE         |       |  |  |  |  |  |  |  |  |
| BANKA                              | AHLATCI YATIRIM                      | MASLAK, MEYDAN SOKAK NO:3 VEKO GİZ<br>PLAZA KAT:1 86-87 34485       |       |  |  |  |  |  |  |  |  |
| Para Yatırma                       | AK YATIRIM                           | SABANCI CENTER 4.LEVENT 34330                                       |       |  |  |  |  |  |  |  |  |
| Para Çekme                         | ALAN YATIRIM                         | LEVENT MAHALLESİ LEVENT CADDESİ<br>NO:45                            |       |  |  |  |  |  |  |  |  |
| Banka Hesapları Arası Havale       | ALB MENKUL                           | MOLLA FENARİ MAH NUROSMANİYE<br>CAD.NO:32 KAT:1-2-3                 |       |  |  |  |  |  |  |  |  |
|                                    | ALKHAIR CAPITAL                      | KÖYBAŞI CADDESİ İSKELE ÇIKMAZI NO:8<br>YENİKÖY                      |       |  |  |  |  |  |  |  |  |
|                                    |                                      |                                                                     | -     |  |  |  |  |  |  |  |  |

- İlçe listesine Artvin Kemalpaşa ve Aksaray Sultanhanı ilçeleri eklendi.
- Vekalet Tanım ekranında Davranışlar bölümüne Özel Kod 1 ve Özel Kod 2 alanları eklenmiştir. Bu alanlar serbest alanlar olup istenilen herhangi bilgileri içermesi için kullanılabilir.

• Öndeğer ekranında "Genel Gelişme Türü" seçeneği eklendi. Burada bir gelişme türü belirtilirse föy ekranında gelişme türü eklendiğinde öndeğer olarak gelecektir.

| Hukuk Partne | r Enterprise V.2.0    |          |                                                                       |                |            |                  |
|--------------|-----------------------|----------|-----------------------------------------------------------------------|----------------|------------|------------------|
| Pencere Ya   | ardım Hukuk Partner H | aber _   | Yönetim Konsolu                                                       |                |            |                  |
| 🔍 öndeğer    | + -                   | <b>(</b> | ndeğer Listesi 🗙                                                      |                |            |                  |
| KLASÖR       |                       | ſ        | 💿 Öndeğer Listesi                                                     |                |            | - • •            |
| TANIM        |                       |          | 💾 Kaydet                                                              |                |            |                  |
| GENEL        |                       |          | Öndeğer Kodu                                                          | Veri Türü      | Rakam Veri | Alfanümerik Veri |
| Önde         | iğer                  |          | Takip Öncesi Mahsup Şekli                                             | Metin          |            | Azalan           |
|              |                       |          | Takip Sonrası Mahsup Şekli                                            | Metin          |            | BK 100           |
|              |                       |          | GayriNakdiRisk HarcaEsasDeğere<br>Eklensin                            | Metin          |            | н                |
|              |                       |          | Maaş Haczi ile birlikte "Hacizden<br>Sonraki Tahsil Harcı" uygulansın | Metin          |            |                  |
|              |                       |          | Takip Öncesi Mahsup Şekli (Bireysel)                                  | Metin          |            |                  |
|              |                       |          | Takip Sonrası Mahsup Şekli (Bireysel)                                 | Metin          |            |                  |
|              |                       |          | Takip Öncesi Mahsup Şekli (Kurumsal)                                  | Metin          |            |                  |
|              |                       |          | Takip Sonrası Mahsup Şekli<br>(Kurumsal)                              | Metin          |            |                  |
|              |                       |          | Genel Gelişme Türü                                                    | Ondalıklı Sayı | NOT        |                  |
|              |                       |          |                                                                       |                | 3          | •                |
|              |                       |          |                                                                       |                |            |                  |

## İnteraktif Raporlar

• Birden fazla ileri tarihli duruşma olması durumunda föy ekranında ileri tarihli tüm duruşmaların görüntülenmesi ve interaktif raporlarda çıkması sağlandı.

| T | ahsilat Taahhüt • Yazım SMS • Gelişmeler Safał                                                                                                    | hat • Dava Hesap Parça İş • G                                                                                 | örev                                                                                                    |                                                                             |   |     |      |    |
|---|----------------------------------------------------------------------------------------------------|----------------------------------------------------------------------------------------------------|----------------------------------------------------------------------------------------------------|-----------------------------------------------------------------------------|---|-----|------|----|
|   | Genel                                                                                                    | Mahkeme                                                                                                    | Duruşma                                                                                                    | Durum                                                                       |   | Gös | ster | () |
|   | Müyekkal Daval<br>Dava Tarihi 30, 12, 2016<br>Dava Türü İhalenin Feshi(Maktu)<br>Dava Konusu İhalenin Feshi<br>TARAFLAR                                                                                                    | Mahkeme İSTANBUL KADIKÖY 3.İcra Ma<br>Esas No 2016/555                                                        | ikemeleri                                                                                                    | Taraf Bilgisi Girilmemiş                                                    | 2 | C   | ÷    | 6  |
| ۲ | Buro No S345384<br>Mitockki Skaveto<br>Sikayet Tarihi 12.09.2016<br>Sikayet Zirki BAYRANLI<br>Hazrihk No 2016/212<br>Sikayet Sonucu Dava<br>Dava Tarihi 12.12.2016<br>Dava Tarihi Dielye Fesat Karştırma - İİK 345b<br>Dava Konusu İhaleye fesat karştırma<br>TARAFLAR | Hahkeme 12MR 4.1cra Ceza Mahkemesi<br>Esas No 2016/222                                                        | <ul> <li>(3.) Duruşma Zamanı 15.09.2018 10:00:00</li> <li>Türü Duryama Talimat İSTANBU, KANDKY J.fora Ceza<br/>Məhkemesi 2011/111</li> <li>İlgili Avukat Vidan YLDIZ</li> <li>(2.) Duruşma Zamanı 15.09.2018 09:33:00</li> <li>Türü Duruşma İğili Avukat Yağız Küsmez</li> <li>GEÇEN DURUŞMA</li> <li>(1.) Duruşma Zamanı 23.05.2017 14:40:00</li> <li>Türü Duruşma İğili Avukat Yağız Küsmez</li> <li>Duruşmaya</li> </ul> | Duruşma, Duruşma                                                            | 2 | Ċ   | ÷    | 6  |
|   | Şüpheli AHMET YILDIZ<br>Müvekkil Daval<br>Dava Tarihi 10. 11.2016<br>Dava Türü Şükayet(Maktu)<br>Dava Konussu Satışın Durdurulması                                                                                                    | Mahkeme İSTANE<br>Esas No 2016/654<br>Karar 10.11.2016                                                        | ↓ <del>3</del><br>Duruşma Bilgi                                                                                                    | X                                                                           | 2 | C   | ÷    | 6  |
|   | TANATAK                                                                                                    | Từng Đưngma Tá<br>Avuka tVidan YLD<br>Từng Đưngma Ta<br>Avukat Bừng Çalşa<br>Từng Đưngma Đư<br>Từng Đưngma Đư | imat ISTANBUL KADIKOY 1.Igra Ceza Mahkemesi 2011/1111 Duruşma Zamanı 15<br>Z<br>imat ADIYAMAN MERKEZ 2.Igra Ceza Mahkemesi 2011/558 Duruşma Zamanı 12.0<br><sup>n</sup><br>ruşma Zamanı 15.08.2018 09:33:00 İlgili Avukat Yağız Küsmez<br>ruşma Zamanı 23.05.2017 14:40:00 İlgili Avukat Yağız Küsmez Duruşmaya G                                                                                                    | .09,2018 10:00:00 <b>ilgili</b><br>09,2018 11:00:00 <b>ilgili</b><br>irildi |   |     |      |    |

### Yönetim Konsolu – Görevler

• Toplu Ajanda İzle ekranında her bir ajanda kaydının başlığında mahkeme bilgilerinin de çıkması sağlandı. Yazımlarda gerekli bilgilerin görülebilmesi açısından düzenleme yapılmıştır.

| P Daski OI                | ilizienie          |                |               |                   |                    |           |             |                |                      |                      |                |   |                |
|---------------------------|--------------------|----------------|---------------|-------------------|--------------------|-----------|-------------|----------------|----------------------|----------------------|----------------|---|----------------|
| <u>D</u> osya <u>G</u> ör | rünüm <u>B</u> içi | m G <u>i</u> t |               |                   |                    |           |             |                |                      |                      |                |   |                |
| 🏟 🚔 🗎                     | i 🖬   🏼            | a 🖷            | no   📰        | 📽 🖄   🔳 I         | • • • •            | <b>88</b> | 100%        |                | ~   * •              | <b>+</b>   0         |                | ⇒ | ₽ <del>+</del> |
| Kenarlar                  | Sol: 12            | 2,7 mm Ü       | Üst: 12,3     | 7 mm Doğru:       | 12,7 mm            | Alt:      | 12,7 mm     | Başlık:        | 6,4 mm Say           | fa Altı:             | 6,4 mm         |   |                |
|                           |                    |                |               |                   |                    |           |             |                |                      |                      |                |   | ^              |
|                           |                    |                |               |                   |                    |           |             |                |                      |                      |                |   |                |
|                           | 4 Ha               | ziran          | 2018 P        | azartesi          | - 10 Haziı         | an 20     | 18 Pa       | zar            | н                    | aziran 201           |                |   |                |
|                           |                    |                |               |                   |                    |           |             |                | PS                   | CPC                  | C P            |   |                |
|                           |                    |                |               |                   |                    |           |             |                | 22<br>23 4 5         | 678                  | 2 3<br>9 10    |   |                |
|                           |                    |                |               |                   |                    |           |             |                | 24 11 12<br>25 18 19 | 13 14 15<br>20 21 22 | 16 1/<br>23 24 |   |                |
|                           |                    |                |               |                   |                    |           |             |                | 26 25 26             | 27 28 29             | 30             |   |                |
|                           | 4 HAZIR            | AN 2018 P      | AZARTESI      |                   |                    |           |             |                |                      |                      |                |   |                |
|                           |                    |                |               |                   |                    |           |             |                |                      |                      |                |   |                |
|                           |                    |                |               |                   |                    |           |             |                |                      |                      |                |   |                |
|                           |                    |                |               |                   |                    |           |             |                |                      |                      |                |   |                |
|                           |                    |                |               |                   |                    |           |             |                |                      |                      |                |   |                |
|                           |                    |                |               |                   |                    |           |             |                |                      |                      |                |   |                |
|                           | 5 HAZIR            | AN 2018 5      | ALI           |                   |                    |           | _           |                |                      |                      |                |   |                |
|                           | 09:30 1            | 0:30 Vildan    | YILDIZ - Duru | ışma, İSTANBUL Kı | ADIKÖY 2. Sulh Huk | uk Mahkem | esi 2018/12 | 345 Saat : 10: | :00, YAYLA TÌ        | CARET LTD            | ŞTİ veki       |   |                |
|                           |                    |                |               |                   |                    |           |             |                |                      |                      |                |   |                |
|                           |                    |                |               |                   |                    |           |             |                |                      |                      |                |   |                |
|                           |                    |                |               |                   |                    |           |             |                |                      |                      |                |   |                |
|                           | 6 110 770          |                |               |                   |                    |           |             |                |                      |                      |                |   |                |
|                           | 6 HAZIR            | AN 2018 Ç      | акуамва       |                   |                    |           |             |                |                      |                      |                |   |                |
|                           |                    |                |               |                   |                    |           |             |                |                      |                      |                |   |                |
|                           |                    |                |               |                   |                    |           |             |                |                      |                      | I              |   |                |

## Finans Modülü

• İş avansı verme ve İş Avansı İadesi fiş türlerinde personel seçilerek işlem yapılması ve seçim ile birlikte iş avansı bakiyesinin gösterilmesi sağlandı.

| 💿 Hukuk Pai | tner Enterp | rise V.2.0          |                         |                   |                    |   |       |
|-------------|-------------|---------------------|-------------------------|-------------------|--------------------|---|-------|
| Pencere     | Yardım      | Hukuk Partner Haber | Yönetim Konsolu         |                   |                    |   |       |
| 🔍 iş avan   |             | + - +               | Fiş - İş Avansı Verme 🗙 |                   |                    |   |       |
| ORTAK       |             |                     | 💿 Fiş - İş Avansı Verme |                   |                    |   | - • • |
| FİNANS      | AL İŞLEML   | ER                  | 💾 Kaydet                |                   |                    |   |       |
| BÜR         | 0           |                     | Fiş Türü                | İş Avansı Verme   |                    |   | -     |
| F           | PERSONEL    |                     | Fiş No                  | 210               |                    | ¢ |       |
|             | ta Aurona   |                     | Tarih                   | 24.07.2018        |                    |   | •     |
|             | 19 Avansı   | vernie              | HESAP BILGILERI         |                   | <u> </u>           |   |       |
|             | İş Avansı   | İadesi              | Personel                | KEMAL GÜNCEL      |                    |   | •     |
|             |             |                     | İş Avansı Bakiyesi      | 300,00            |                    |   |       |
|             |             |                     | İş Avans Hesabı         | KEMAL GÜNCEL - İş | Avansı ( 21.1.14 ) |   | -     |
|             |             |                     | Ödeyen Hesap            |                   |                    |   | Ψ.    |
|             |             |                     | BELGE BİLGİLERİ         |                   |                    |   |       |
|             |             |                     | Belge Tarihi            |                   |                    |   | •     |
|             |             |                     | Belge No                |                   |                    |   |       |
|             |             |                     | Açıklama                |                   |                    |   |       |
|             |             |                     | Ek Açıklama             |                   |                    |   |       |
|             |             |                     |                         |                   |                    |   |       |
|             |             |                     | Tutar                   |                   |                    |   |       |
|             |             |                     | Parabirimi              | TL                |                    |   | •     |
|             |             |                     |                         |                   |                    |   |       |

• Danışmanlık Vek.Ücr. Makbuzu kesme ekranında müvekkil seçilebilmesi sağlandı. Makbuz kesilecek olan vekalet tanımında birden fazla müvekkil olması durumunda makbuzun düzenleneceği müvekkil seçilebilecektir.

| Listele     |                                                           |             |             |          |              |                  |               |                |            |                                                                                                    |                                     |                           |              |
|-------------|-----------------------------------------------------------|-------------|-------------|----------|--------------|------------------|---------------|----------------|------------|----------------------------------------------------------------------------------------------------|-------------------------------------|---------------------------|--------------|
|             | Başlangç Tarihi 15.06.2018                                |             |             |          |              | Vekalet          |               |                |            |                                                                                                    |                                     |                           |              |
|             | Bitiş Tarihi 03.07.2018                                   |             |             |          |              | Makbuz Basim     | Onizlemeli Bi | isilacak       |            |                                                                                                    |                                     |                           |              |
| silecek M   | akbuz Listesi Iptal                                       |             |             |          |              |                  |               |                |            |                                                                                                    |                                     |                           |              |
| /ekalet Kod | lu Vekalet Açıklama                                       | Vade        | Tutar       | PB       | Tutar Tipi   | Açık             | dama          | Söz. Bitiş Tr. | Makbuz     |                                                                                                    |                                     |                           |              |
| 4           | AL BETON A.Ş. vekaleti.                                   | 01.07.2018  | 1.000,00    | π.       | Net          | Danışmanlık      |               | 01.07.2018     |            |                                                                                                    |                                     |                           |              |
| rtak        | Mavi Ticaret Ltd. Şti., Beyaz Egya Ltd. Şti.<br>vekaleti. | 01.07.2018  | 1.000,00    | π.       | Net          | Ortak Aylık Danı | pmanlık       | 01.07.2019     |            |                                                                                                    |                                     |                           |              |
|             |                                                           |             |             |          |              |                  |               |                |            | Danışmanlı                                                                                                    | i Ücreti Makbuz Bilgiler            |                           |              |
| 🖲 Bel       | ge                                                        |             |             |          |              |                  |               | - 0            | ×          | Tamam                                                                                                    |                                     |                           |              |
| Dosy        | aya Aktar 🖺 UDF Aktar 🖶 Tümünü Yaz 😝 I                    | B 90 %      | 26 8        | <b>_</b> | 100% · E     | ⊞•∋« "∦          | ∌₩8           | ⊞ →¶…          | 20         | - FİNANS FİŞ B                                                                                                    | İLGİLERİ                            |                           |              |
| _           | • • <i>T</i> K A                                          | A - 8       | - x2 x      |          |              |                  |               |                |            | Fiş Tarih                                                                                                    | 03.07.2018                          |                           |              |
| 1 20        | 1 + 1 + 1 + 2 + 1 + 3 + 1 + 4 + 1                         | -5-1-6-1-7- | 1 18 1 19 1 | 1 1101   | 1 111 1 1    | 2 1 13 1 14      | 1 1151 1 116  | 112711-2811    |            | % Apklama                                                                                                    | Vek.Ücr.Makbuzu Kesm                | e - Danışmanlık Sözleşn   | nesi Ücreti  |
| -           | 8                                                         |             |             |          |              |                  |               |                |            | The Andrews                                                                                                    |                                     |                           |              |
|             |                                                           |             |             |          |              |                  |               |                | ٦ <u>ث</u> | DX Aqikama                                                                                                    |                                     |                           |              |
|             |                                                           |             |             |          |              |                  |               |                |            |                                                                                                    |                                     |                           |              |
|             |                                                           |             |             |          |              |                  |               |                |            | is Belge Tr.                                                                                                    | 03.07.2018                          |                           |              |
|             |                                                           |             |             |          |              |                  |               |                |            | 15 Belge No                                                                                                    |                                     |                           |              |
|             |                                                           |             |             |          |              |                  |               |                |            | Huvekka                                                                                                    |                                     |                           |              |
| ÷.          |                                                           |             |             |          |              |                  |               |                |            | - UCKET                                                                                                    | M., Muvekkil Kişi Kuru              | m Adi                     |              |
| 12          |                                                           |             |             |          |              |                  | 03.07.2018    |                |            | 1 June 1 June 1 | 5 Mavi Ticaret Ltd. S               | 3.                        |              |
| ÷.          |                                                           |             |             |          |              |                  |               |                | -          | - MAKBUZ HES                                                                                                    | ART                                 |                           |              |
|             | Beyaz Eşya Ltd. Şti.                                      |             |             | _        | -            |                  |               |                |            | Brüt Tutar                                                                                                    |                                     |                           | 1.250.0      |
| 1.1         | 654 SK. NO.33 HATAY                                       |             |             |          |              |                  |               |                |            | Stopa                                                                                                    | %20                                 |                           | 250.0        |
|             | KONAK - IZMIR                                             |             |             | at Dec   |              |                  | Cite Income   |                |            | For                                                                                                    |                                     |                           | 0.1          |
| in l        | V.D: ANKARA V.No: 2222222222                              |             | ð           | lcreti   | NI BROUZU NE | sme - Deniymanik | societymesi   |                |            | Net Tutar                                                                                                    |                                     |                           | 1.000,0      |
| 121         |                                                           |             |             |          |              |                  |               |                |            | KDV                                                                                                    | %18                                 |                           | 225,0        |
| -           |                                                           |             |             |          |              |                  |               |                |            | xplam Tutar                                                                                                    |                                     |                           | 1.225,0      |
| 1211        |                                                           |             |             |          |              |                  |               |                |            | - FİNANS HESZ                                                                                                    | PLARI                               |                           |              |
| ÷.          |                                                           |             |             |          |              |                  |               |                |            | alet Hesabi                                                                                                    | ortak - Mavi Ticaret Ltd<br>Vekalet | . Şti., Beyaz Egya Ltd. Ş | ti. vekaleti |
|             |                                                           |             |             |          |              | Brit Done        | 1 250 00 1    |                |            | Fon Hesabi                                                                                                    | Ödenecek Vergi ve Fon               | lar                       |              |
| 00          |                                                           |             |             |          |              | Stopai %20       | 250.00 T      |                |            | KDV Hesabi                                                                                                    | Tahsil Edilen KDV                   |                           |              |
|             |                                                           |             |             |          |              |                  |               |                |            | Gelr Hesabi                                                                                                    | Danışmanlık Gelirleri               |                           |              |
| •           |                                                           |             |             |          |              | Net Ucret        | 1.000,00 T    | L              |            |                                                                                                    |                                     |                           |              |
|             |                                                           |             |             |          |              | KDV %18          | 225,00 T      | L              |            |                                                                                                    |                                     |                           |              |
| 2           |                                                           |             |             |          |              | Toplam Ucret     | 1.225,00 T    | L              |            |                                                                                                    |                                     |                           |              |
|             | YALNIZ, BINK MUZYIYM BIES TL                              |             |             |          |              |                  |               |                |            |                                                                                                    |                                     |                           |              |
| = <         |                                                           |             |             |          |              |                  |               |                | , ·        |                                                                                                    |                                     |                           |              |
| Da          | a /                                                       |             |             |          |              |                  |               |                |            |                                                                                                    |                                     |                           |              |
|             | D /                                                       |             |             |          |              |                  |               |                |            |                                                                                                    |                                     |                           |              |
| Fina        |                                                           |             |             |          |              |                  |               |                |            |                                                                                                    |                                     |                           |              |

• Danışmanlık Vek.Ücr. Makbuzu kesilirken Belge No (makbuz No) girilmeden geçilebilmesi, uyarı verilmesi sağlandı.

| Listele      | Başlangıç Tarihi 24.05.2018                               |                |                                                                                                    |                                                                                                    |                                                                                                    | Vekalet                                                                                  |                                              |                                                                                                    |   |
|--------------|-----------------------------------------------------------|----------------|----------------------------------------------------------------------------------------------------|----------------------------------------------------------------------------------------------------|----------------------------------------------------------------------------------------------------|------------------------------------------------------------------------------------------|----------------------------------------------|----------------------------------------------------------------------------------------------------|---|
|              | Bitiş Tarihi 31.07.2018                                   |                |                                                                                                    |                                                                                                    |                                                                                                    | Makbuz Basım Önizlemeli B                                                                | Basılacak                                    |                                                                                                    |   |
| esilecek Mak | buz Listesi İptal                                         |                |                                                                                                    |                                                                                                    |                                                                                                    |                                                                                          |                                              |                                                                                                    |   |
| Vekalet Kodu | Vekalet Açıklama                                          | Vade           | Tutar                                                                                                    | PB                                                                                                    | Tutar Tipi                                                                                                    | Açıklama                                                                                 | Söz. Bitiş Tr.                               | Makbuz                                                                                                    |   |
| AL           | AL BETON A.Ş. vekaleti.                                   | 01.07.2018     | 1.000,00                                                                                                    | π.                                                                                                    | Net                                                                                                    | Danışmanlık                                                                              | 01.08.2018                                   | -                                                                                                    |   |
| ortak        | Mavi Ticaret Ltd. Şti., Beyaz Eşya Ltd. Şti.<br>vekaleti. | 01.07.2018     | 1.000,00                                                                                                    | π                                                                                                    | Net                                                                                                    | Ortak Aylık Danışmanlık                                                                  | 20.08.2018                                   |                                                                                                    |   |
|              |                                                           | 💿 Da           | anışmanlık Ücre                                                                                                    | eti Mak                                                                                                    | buz Bilgileri                                                                                                    | i                                                                                        | - 0                                          | ×                                                                                                    |   |
|              |                                                           | Tan            | nam                                                                                                    |                                                                                                    |                                                                                                    |                                                                                          |                                              | _                                                                                                    |   |
|              |                                                           | - FİN          | ANS FİŞ BİLGİL                                                                                                    | ERİ                                                                                                    |                                                                                                    |                                                                                          |                                              |                                                                                                    |   |
|              |                                                           |                |                                                                                                    | Fiş Tari                                                                                                    | h 24.07.201                                                                                                    | 8                                                                                        |                                              | -                                                                                                    |   |
|              |                                                           |                | Fiş /                                                                                                    | Açıklam                                                                                                    | a Vek.Ücr.M                                                                                                    | 1akbuzu Kesme - Danışmanlık S                                                            | özleşmesi Ücreti                             |                                                                                                    |   |
|              |                                                           |                | Ek /                                                                                                    | Acıklam                                                                                                    | a                                                                                                    |                                                                                          |                                              |                                                                                                    | _ |
|              |                                                           |                | E.( )                                                                                                    | - içindarin                                                                                                    |                                                                                                    | Onay                                                                                     |                                              |                                                                                                    | × |
|              |                                                           |                |                                                                                                    |                                                                                                    |                                                                                                    |                                                                                          |                                              |                                                                                                    |   |
|              |                                                           |                | Fis B                                                                                                    | Belae Tr                                                                                                    | . 24.07.201                                                                                                    | 8                                                                                        |                                              |                                                                                                    |   |
|              |                                                           |                | Fiş B<br>Fiş E                                                                                                    | Belge Tr<br>Belge Ni                                                                                                    | ·. 24.07.201                                                                                                    | 8 Eis Belge                                                                              | ano girmediniz, kavıt                        | vanikin mi?                                                                                                    |   |
|              |                                                           |                | Fiş B<br>Fiş E<br>I                                                                                                  | Belge Tr<br>Belge Ni<br>Müvekk                                                                                                    | . 24.07.2014<br>o                                                                                                    | 8 <b>?</b> Fiş Belge                                                                     | e no girmediniz. kayıt                       | yapılsın mı?                                                                                                    |   |
|              |                                                           | - ücr          | Fiş B<br>Fiş E<br>I<br>Ret                                                                                           | Belge Tr<br>Belge Ni<br>Müvekk                                                                                                    | r. 24.07.2010<br>o<br>cil                                                                                                    | 8 <b>?</b> Fiş Belge                                                                     | e no girmediniz. kayıt                       | yapılsın mı?                                                                                                    |   |
|              |                                                           |                | Fiş B<br>Fiş E<br>I<br>Ret                                                                                           | Belge Tr<br>Belge Ni<br>Müvekk<br>Tuta                                                                                                    | . 24.07.2014<br>o<br>dil                                                                                                    | 8 <b>?</b> Fiş Belge                                                                     | e no girmediniz. kayıt                       | yapılsın mı?<br>Havır                                                                                                    |   |
|              |                                                           | ⊡ ÜCF          | Fiş B<br>Fiş E<br>I<br><b>XET</b><br>Ü                                                                               | Belge Tr<br>Belge Ni<br>Müvekk<br>Tuta<br>İcret Tip                                                                                          | . 24.07.2011<br>o<br>al                                                                                                    | 8 ? Fis Belge                                                                            | e no girmediniz. kayıt<br><u>Evet</u>        | yapılsın mı?<br><u>H</u> ayır                                                                                                    |   |
|              |                                                           | _ ÜCF          | Fiş B<br>Fiş E<br>I<br><b>Xet</b><br><b>Ü</b><br><b>Kbuz Hesabi</b>                                                  | Belge Tr<br>Belge Ni<br>Müvekk<br>Tuta<br>İcret Tip                                                                                          | -, 24.07.201                                                                                                    | 8 <b>?</b> Fiç Belge                                                                     | e no girmediniz. kayıt                       | yapılsın mı?<br><u>H</u> ayır                                                                                                    |   |
|              |                                                           | = ücf          | Fiş B<br>Fiş E<br>I<br><b>RET</b><br>K <b>BUZ HESABI</b><br>Br                                                       | Belge Tr<br>Belge N<br>Müvekk<br>Tuta<br>İcret Tip<br>üt Tuta                                                                                | . 24.07.201<br>o<br>al<br>ar<br>pi Net                                                                                                    | 8 Pis Belge                                                                              | e no girmediniz. kayıt                       | yapılsın mı?<br><u>H</u> ayır<br>.250,00 TL                                                                                                    |   |
|              |                                                           | = ÜCR          | Fiş B<br>Fiş E<br>I<br><b>XET</b><br>KBUZ HESABI<br>Bri                                                              | Belge Tr<br>Belge Ni<br>Müvekk<br>Tuta<br>İcret Tip<br>üt Tuta<br>Stop                                                                       | . 24.07.2018<br>o<br>al<br>ar<br>pi Net<br>aj                                                                                                    | 8 <b>?</b> Fiş Belge<br>%20                                                              | e no girmediniz. kayıt<br><u>Evet</u>        | yapılsın mı?<br><u>H</u> ayır<br>.250,00 TL<br>.250,00 TL                                                                                                 |   |
|              |                                                           | I ÜCR          | Fiş B<br>Fiş E<br>I<br>KBUZ HESABI<br>Br                                                                             | Belge Tr<br>Belge N<br>Müvekk<br>Tuta<br>Joret Tip<br>üt Tuta<br>Stop<br>Fo                                                                  | . 24.07.2018<br>o<br>ar<br>oi Net<br>aj<br>on                                                                                                    | 8 <b>?</b> Fis Belge                                                                     | e no girmediniz. kayıt<br><u>Evet</u> 1      | yapılsın mı?<br><u>H</u> ayır<br>250,00 TL<br>250,00 TL<br>0,00 TL                                                                                        |   |
|              |                                                           | = 0CF          | Fiş B<br>Fiş E<br>I<br><b>KEU Ü</b><br>K <b>BUZ HESABI</b><br>Br                                                     | Belge Tr<br>Belge Ni<br>Müvekk<br>Tuta<br>İcret Tip<br>üt Tuta<br>Stop<br>Fo<br>let Tuta                                                     | . 24.07.2018<br>o<br>ar<br>oi Net<br>aj<br>on                                                                                                    | 8 ? Fiş Belge                                                                            | e no girmediniz. kayıt                       | yapılsın mı?<br><u>H</u> ayır<br>250,00 TL<br>250,00 TL<br>0,00 TL<br>.000,00 TL                                                                          |   |
|              |                                                           | = 0cr          | Fiş B<br>Fiş E<br>I<br>KBUZ HESABI<br>Bri<br>N                                                                       | Belge Tr<br>Belge Ni<br>Müvekk<br>Tuta<br>joret Tip<br>üt Tuta<br>Stop<br>Fo<br>let Tuta<br>KD                                               | 24.07.201                                                                                                    | 8 <b>?</b> Fis Belge<br>%20<br>%18                                                       | e no girmediniz. kayıt<br><u>Evet</u> 1<br>1 | yapılsın mı?<br><u>H</u> ayır<br>250,00 TL<br>250,00 TL<br>0,00 TL<br>225,00 TL<br>225,00 TL<br>225,00 TL                                                 |   |
|              |                                                           | = 0CF          | Fig B<br>Fig E<br>Fig E<br>VET<br>KBUZ HESABI<br>Br<br>N<br>N<br>N<br>Topla                                          | Belge Tr<br>Belge No<br>Müvekk<br>Tuta<br>Doret Tip<br>Ut Tuta<br>Stop<br>Fo<br>et Tuta<br>KD<br>am Tuta                                     | 24.07.2016     24.07.2016     ar     ar     ar     aj     v     v     v     v     v     v                                                                                                    | 8 <b>?</b> Fis Belge<br>%20<br>%18                                                       | e no girmediniz. kayıt                       | yapılsın mı?<br><u>Hayır</u><br>250,00 T.<br>250,00 T.<br>0,00 T.<br>225,00 T.<br>225,00 T.                                                               |   |
|              |                                                           | = ÜCF<br>= MAI | Fiş E<br>Fiş E<br>E<br>KBUZ HESABI<br>Br<br>N<br>Topla<br>ANS HESAPLAR                                               | Belge Tr<br>Belge No<br>Müvekk<br>Tuta<br>Joret Tip<br>üt Tuta<br>Stop<br>Fo<br>let Tuta<br>KD<br>am Tuta<br><b>21</b>                       | <ul> <li>24.07.2014</li> <li>al</li> <li>ar</li> <li>ar</li> <li>net</li> <li>net</li> </ul>                                                                                                    | 8<br>% Fis Belge<br>%20<br>%18<br>TDN & S. vekaleti - Vekalet                            | e no girmediniz. kayıt                       | yapılsın mı?<br><u>H</u> ayır<br>250,00 TL<br>250,00 TL<br>250,00 TL<br>225,00 TL<br>225,00 TL<br>225,00 TL                                               |   |
|              |                                                           | = OCR<br>= MAI | Fig E<br>Fig E<br>Fig E<br>RET<br>Ŭ<br>KBUZ HESABI<br>Bn<br>N<br>N<br>N<br>Topla<br>ANS HESAPLAR<br>Vekale<br>Verale | Belge Tr<br>Belge No<br>Müvekk<br>Tuta<br>İcret Tip<br>üt Tuta<br>Stop<br>Fo<br>iet Tuta<br>KE<br>am Tuta<br><b>LI</b><br>t Hesab<br>n Hesab | <ul> <li>24.07.2011</li> <li>o</li> <li>al</li> <li>ni</li> <li>Net</li> <li>ni</li> <li>ni</li></ul>        | 8<br>Fit Belge<br>%20<br>%18<br>ETON A.Ş. vekaleti, - Vekalet<br>Verai ve Foolar         | e no girmediniz. kayıt                       | yapılsın mı?<br><u>Hayır</u><br>250,00 T.<br>250,00 T.<br>0,00 T.<br>0,00 T.<br>225,00 T.<br>225,00 T.<br>225,00 T.                                       |   |
|              |                                                           | = ücr<br>= mai | Fig E<br>Fig E<br>Fig E<br>RET<br>Ü<br>KBUZ HESABI<br>Br<br>W<br>KBUZ HESAPLAR<br>Vekale<br>Vergi/FO                 | Belge Tr<br>Belge Ni<br>Müvekk<br>Tuta<br>Joret Tip<br>üt Tuta<br>Stop<br>Et Tuta<br>kt Hesab<br>n Hesab<br>V Hesab                          | <ul> <li>24.07.2011</li> <li>24.07.2011</li> <li>ai</li> <li>ar</li> <li>ai</li> <li>ni</li> <li>n</li></ul> | 8<br>Fit Belge<br>%20<br>%18<br>ETON A.Ş. vekaleti Vekalet<br>Vergi ve Fonlar<br>Len KDV | e no girmediniz. kayıt                       | yapılsın mı?<br><u>H</u> ayır<br>250,00 T.<br>250,00 T.<br>225,00 T.<br>225,00 T.<br>225,00 T.<br>V.<br>V.<br>V.<br>V.<br>V.<br>V.<br>V.<br>V.<br>V.<br>V |   |

• Müvekkil seçilebilen finans fişlerinde müvekkil seçilmedi ise uyarı yapılması sağlandı. Dan. V.Ü. Makbuzu düzenleme ekranında Müvekkil seçiminin zorunlu olmaması sağlandı. Seçilmedi ise uyarı yapılacaktır.

| Istele       Veladet         Bajongo, Tarhi, 13.07.2018       Veladet         Veladet       Makbuz Dami Onziemeil Basiacak         Kestecek Makbuz Listesi       Iptal         Veladet       Veladet         Veladet       Veladet         Veladet       Veladet         Veladet       Veladet         Veladet       Veladet         Veladet       01.07.2018         Veladet       01.07.2018         Veladet       01.07.2018         Veladet       01.07.2018         Veladet       01.07.2018         Veladet       01.07.2018         Veladet       01.07.2018         Veladet       Veladet         Veladet       Veladet         Veladet       Veladet         Veladet       Veladet         Veladet       Veladet         Veladet       Veladet         Veladet       Veladet         Veladet       Veladet         Veladet       Veladet         Veladet       Veladet         Veladet       Veladet         Veladet       Veladet         Veladet       Veladet         Veladet       Veladet <tr< th=""><th>📀 Danışmanlı</th><th>k Ücret Makbuzu Kesme</th><th></th><th></th><th></th><th></th><th></th><th></th><th></th><th></th><th></th><th></th></tr<>                                                                                                    | 📀 Danışmanlı  | k Ücret Makbuzu Kesme                                     |          |                  |               |              |                                      |                        |                |                      |           |        |
|----------------------------------------------------------------------------------------------------|---------------|-----------------------------------------------------------|----------|------------------|---------------|--------------|--------------------------------------|------------------------|----------------|----------------------|-----------|--------|
| Bagarogy Tarkit 01.01.2018       Velodet         Big Tarkit 01.02.018       Mödbuz Basm (Iniziemell Basilecak         Velodet Kodu       Ustar         Velodet Kodu       Velodet Apklan         Velodet Kodu       Velodet Apklan         Velodet Kodu       Velodet Kodu         Velodet Kodu       Velodet Kodu         Velodet Kodu       Velodet Kodu                                                                                                    | Listele       |                                                           |          |                  |               |              |                                      |                        |                |                      |           |        |
| Bits Tarhi 31.07.2013  Vekalet Kodu Vekalet Apklama Vekalet Applama Vekalet Kodu Vekalet Applama Vekalet Applama Vekalet Kodu Vekalet Applama Vekalet AL EFON AS, Svekalet. U0.07.2018 1.000,00 T. Vet Dangmanhk Cretet Makbuz U1.08.2018  Vekalet Mavi Ticzeet Ltd. 50., Beyz Egy a Ltd. 50. U1.07.2018 U0.07.2018 U0.07.2018 U0.07.2018 U0.07.2018 Vekalet. Vekalet. Vekalet Vekalet Mavi Ticzeet Ltd. 50., Beyz Egy a Ltd. 50. Vekalet Applama Vekalet Vekalet Mavi Ticzeet Ltd. 50. Vekalet Applama Vekalet Vekalet Mavi Ticzeet Ltd. 50. Vekalet Applama Vekalet Vekalet Mavi Ticzeet Ltd. 50. Vekalet Applama Vekalet Vekalet Mavi Ticzeet Ltd. 50. Vekalet Applama Vekalet Vekalet Mavi Ticzeet Ltd. 50. Vekalet Mavi Ticzeet Makbuz Bigler Vekalet Mavi Ticzeet Makbuz Kesme - Dangmanhk Soziesmesi Ocret Vekalet Mavi Ticzeet Makbuz Kesme - Dangmanhk Soziesmesi Ocret Vekalet Mavi Ticzeet Makbuz Kesme - Dangmanhk Soziesmesi Ocret Vekalet Mavi Ticzeet Makbuz Kesme - Dangmanhk Soziesmesi Ocret Vekalet Mavi Ticzeet Makbuz Kesme - Dangmanhk Soziesmesi Ocret Vekalet Mavi Ticzeet Makbuz Kesme - Dangmanhk Soziesmesi Ocret Vekalet Mavi Mavi Ticzeet Makbuz Kesme - Dangmanhk Soziesmesi Ocret Vekalet Mavi Mavi Ticzeet Makbuz Kesme - Dangmanhk Soziesmesi Ocret Vekalet Mavi Mavi Mavi Ticzeet Makbuz Kesme - Dangmanhk Soziesmesi Ocret Vekalet Mavi Mavi Mavi Ticzeet Makbuz Kesme - Dangmanhk Soziesmesi Ocret Vekalet Mavi Mavi Mavi Mavi Mavi Mavi Mavi Mavi                                                                                                    |               | Başlangıç Tarihi 01.01.2018                               |          |                  |               |              | Vekalet                              |                        |                |                      |           |        |
| Residecek Makhuz Listesi İştal         Vekalet Kodu       Vekalet Açklama       Vade       Tutar       PB       Tutar. Tipi       Açklama       Söz. Bitig Tr.       Makbuz         AL       AL BETON A.Ş. vekaleti.       01.07.2018       1.000,00 TL       Net       Dangmanink       01.08.2018       Image: Colspan="2">Image: Colspan="2">Image: Colspan="2">Image: Colspan="2">Ital: Colspan="2">Colspan="2">Colspan="2">Ital: Colspan="2">Colspan="2">Colspan="2"         Fig Adelana       -       -       -       -       -       -       -       -       -       -       -       -       -       -       -       -       -       -       -       -       -       -       -       -       -       -       -       -       -       -       -       -       -       -       -       -       -       -       -       -       -       -       -       -       -       -       -       -       -       -       -       -       -       -       -       -       -       -       -       -                                                                                                    |               | Bitiş Tarihi 31.07.2018                                   |          |                  |               |              | Makbuz Basım Önizlemeli B            | asılacak               |                |                      |           |        |
| Vekalet Kodu         Vekalet Açıklama         Vade         Tutar         P8         Tutar         Tipal         Açıklama         Soz. Bity Tr.         Makbuz           AL         AL BETON A.Ş. vekaleti.         01.07.2018         1.000,00 TL         Net         Dangmanlık         0.08.2018         Image: Construction of the second of the second of the s                                                                                                    | Kesilecek Mal | kbuz Listesi İptal                                        |          |                  |               |              |                                      |                        |                |                      |           |        |
| AL AL BETON A.Ş. vekaleti. 01.07.2018 1.000,00 TL Net Dangmanlik 01.08.2018 I   Image: Strate Strate Stra                                                                                                    | Vekalet Kodu  | J Vekalet Açıklama                                        | Vad      | le Tutar         | PB            | Tutar Tipi   | Açıklama                             | Söz. Bitiş Tr.         | Makbuz         |                      |           |        |
| Mavi Ticaret Ltd. Şli., Beyaz Eşya Ltd. Şl.       01.07.2018       1.000,00 TL       Net       Ortak Aylık Danışmanlık       20.08.2018                                                                                                    | AL            | AL BETON A.Ş. vekaleti.                                   | 01.07.20 | 18 1.000,00      | πL            | Net          | Danışmanlık                          | 01.08.2018             |                |                      |           |        |
| Oraşmanlık Ücreti Makbuz Bilgileri     Tamam     FixANS FİŞ süt.Git.Rit     Fiş Tarih 24.07.2018     Fiş Açklama     Fiş Açklama     Fiş Belge Tr.     24.07.2018     Fiş Belge No     Müvekkil secmediniz emin misiniz?     Müvekkil secmediniz emin misiniz?     Mivekkil secmediniz emin misiniz?     Mivekkil secmediniz emin misiniz?     Mivekil secmediniz emin misiniz?     Mivekil secmediniz emin misiniz?     Mivekil s                                                                  | ▶ ortak       | Mavi Ticaret Ltd. Şti., Beyaz Eşya Ltd. Şti.<br>vekaleti. | 01.07.20 | 18 1.000,00      | n             | Net          | Ortak Aylık Danışmanlık              | 20.08.2018             | •              |                      |           |        |
| Tamam      FiXAVS F15 g1ta/ti [24.07.2018     Fij AqVama     Vek.Ücr.Makbuzu Kesme - Danigmanlik Soziegmesi Ücreti     Ek AqVama     Vek.Ücr.Makbuzu Kesme - Danigmanlik Soziegmesi Ücreti     Ek AqVama     Fij Belge No     Fij Belge No     Müvekkil sequediniz min misiniz?     Tutar     Tutar     1.000,00 TL     Evet     Havyr     Ucret Tpi Net     Ucret Tpi Net     Ucret Tutar     1.250,00 TL     Fij Belge No     Ucret     Fij Belge No     Ucret     Ucret Tutar     1.250,00 TL     Veglion Hasbuz     Ucret     Ucret                                                                    |               |                                                           | [        | Oanışmanlık Ücr  | eti Mak       | buz Bilgiler | i                                    | - 0                    | ×              |                      |           |        |
| Finans Fig Bild.cit.ret i<br>Fig Tarih 24.07.2018<br>Fig Belge Tr. 24.07.2018<br>Fig Belge Tr. 24.07.2018<br>Fig Belge Tr. 24.07.2018<br>Fig Belge Tr. 24.07.2018<br>Fig Belge Tr. 24.07.2018<br>Fig Belge Tr. 24.07.2018<br>Fig Belge No<br>Müvekkil secmediniz emin misiniz?<br>Müvekkil secmediniz emin misiniz?<br>Müvekkil secmediniz emin misiniz?<br>Müvekkil secmediniz emin misiniz?<br>Müvekkil secmediniz emin misiniz?<br>Müvekkil secmediniz emin misiniz?<br>Müvekkil secmediniz emin misiniz?<br>Müvekkil secmediniz emin misiniz?<br>Müvekkil secmediniz emin misiniz?<br>Müvekkil secmediniz emin misiniz?<br>Mivekkil secmediniz emin misiniz?<br>Mivekkil secmed |               |                                                           |          | Tamam            |               |              |                                      |                        |                |                      |           |        |
| Fig Tarih [24.07.2018       Image: Constraint of the state of the state of the sta                                                                                                 |               |                                                           |          | FİNANS FİŞ BİLGİ | LERİ          |              |                                      |                        |                |                      |           |        |
| Fig Aqlama     Vek.Ucr.Makbuzu Kesme - Danışmanlık Sözleşmesi Ücreti       Ek Aqlama     Onay       Fig Belge Tr.     24.07.2018       Fig Belge Tr.     24.07.2018       Fig Belge No     Mürekkil seçmediniz emin misinit?       Murekkil     Evet       Hayır     1.000,00 TL       Ucret Tpi     Net       Vek.Uzer Tutar     1.000,00 TL       Ucret Tutar     1.2550,00 TL       Brüt Tutar     1.2550,00 TL       Stopaj     %20       250,00 TL     1.2550,00 TL       Fig Belge No     Veklet Hesabi       Brüt Tutar     1.200,00 TL       Veklet Hesabi     1.2550,00 TL       Fig Belge No     Veklet Hesabi       Ordernezee Stopaj     %20       Paremarki Gel Hesabi     Ofenecek Vergi ve Fonlar       Vergiforn Hesabi     Ödenecek Vergi ve Fonlar       Vergiforn Hesabi     Ödenecek Vergi ve Fonlar       Vergiforn Hesabi     Otenezee Vergi ve Fonlar       Vergiforn Hesabi     Otenezee Vergi ve Fonlar                                                                                                    |               |                                                           |          |                  | Fiş Tarił     | n 24.07.201  | 8                                    |                        | <b></b>        |                      |           |        |
| Ek Açkiama<br>Fiş Belge Tr. 24,07.2018<br>Fiş Belge No<br>Müvekkil seçmediniz emin misiniz?<br>OCRET<br>UCRET<br>UCRET Tutar<br>MAKBUZ HESABİ<br>PMAKBUZ HESABİ<br>Brit Tutar<br>MAKBUZ HESABİ<br>Dirac Tipi Net<br>UCRET<br>I UCRET<br>I UCRET<br>I UCRET<br>I UCRET<br>I UCRET<br>I UCRET<br>I UCRET<br>I UCRET<br>I I I I I I I I I I I I I I I I I I I                                                                                                     |               |                                                           |          | Fiş              | Açıklama      | a Vek.Ücr.M  | 1akbuzu Kesme - Danışmanlık Sö       | izleşmesi Ücreti       |                |                      |           |        |
| Fig Belge Tr.     24.07.2018       Fig Belge No     Müvekkil seçmediniz emin misiniz?       Müvekkil seçmediniz emin misiniz?     Müvekkil seçmediniz emin misiniz?       Ø ÜCRET     Tutar     1.000,00 TL       ÜCRET     Evet     Hayır       ÜCRET     Berut Tutar     1.250,00 TL       Brut Tutar     1.250,00 TL     Stopaj       Yela Example     Yela Example       Brut Tutar     1.000,00 TL       Vela Example     Yela Example       Brut Tutar     1.250,00 TL       Yela Example     Yela Example       Brut Tutar     1.000,00 TL       Yela Example     Yela Example       Brut Tutar     1.000,00 TL       Yela Example     Yela Example       Yela Example     Stopaj       Yela Example     Yela Example       Yela Example     Yela Example       Yela Example     Yela Example       Yela Example     Yela Example       Yela Example     Yela Example       Yela Example     Yela Example       Yela Example     Yela Example       Yela Example     Yela Example       Yela Example     Yela Example       Yela Example     Yela Example       Yela Example     Yela Example       Yela Example     Yela Example                                                                                                    |               |                                                           |          | Ek               | Aciklama      |              |                                      | Onay                   |                |                      |           |        |
| Fig Belge Tr.     24.07.2018     Image: Constraint of the state of the state of the sta                                                                                            |               |                                                           |          |                  | -             |              |                                      |                        |                |                      |           |        |
|                                                                                                    |               |                                                           |          | Field            | Rolao Tr      | 24 07 201    | 8                                    | Makbu                  | zun düzenlen   | eceği Vekalete bağlı | 2 müvekki | l var. |
| Müvelkil         Evet         Havr           ÜCRET         Tutar         1.000,00 TL         Evet         Havr           ÜCRET Tji Net         Image: Stopes         Image: Stopes <t< td=""><td></td><td></td><td></td><td>Fisl</td><td>Belae Na</td><td>0</td><td>•</td><td>Müveki</td><td>kil seçmediniz</td><td>emin misiniz?</td><td></td><td></td></t<>                                                                                                    |               |                                                           |          | Fisl             | Belae Na      | 0            | •                                    | Müveki                 | kil seçmediniz | emin misiniz?        |           |        |
|                                                                                                    |               |                                                           |          |                  | Müvekki       | il           |                                      |                        |                |                      |           |        |
| Tutar         1.000,00 TL         Evet         Habit           Ücret Tpi Net         Image: Constraint of the second second sec                                                                                                    |               |                                                           |          | - ÜCRET          |               |              |                                      |                        |                |                      |           |        |
| Ucret Tipi Net         Image: Constraint of the state of the state of the st                                                                                          |               |                                                           |          |                  | Tuta          | ar           | 1.000,00 TL                          |                        |                | Evet                 | Ha        | yır    |
| →         MAKBUZ HESABI           Brüt Tutar         1.250,00 TL           Stopaj         %20           Fon         0,00 TL           Net Tutar         1.000,00 TL           KDV         %18           Toplam Tutar         1.225,00 TL           Vedolet Hesabi         1.225,00 TL           Vedolet Hesabi         1.225,00 TL           Vedolet Hesabi         1.225,00 TL           Vedolet Hesabi         1.225,00 TL           Vedolet Hesabi         1.225,00 TL           Vedolet Hesabi         Oldenceck Vergi ve Fonlar           Vergi/Fon Hesabi         Oldenceck Vergi ve Fonlar           Vergi/Fon Hesabi         Oldenceck Vergi ve Fonlar           Vergemarkli Gell Hesabi         Onsermarkli Gell Hesabi                                                                                                    |               |                                                           |          | Ú                | İcret Tip     | oi Net       |                                      |                        | •              | 3                    |           |        |
| Brùt Tutar 1.250,00 TL<br>Stopaj %20 250,00 TL<br>Fon 0,00 TL<br>Net Tutar 1.000,00 TL<br>KDV %18 225,00 TL<br>Topiam Tutar 1.225,00 TL<br>Vekalet Hesabi otak - Mavi Ticaret Ltd. Şki, Beyaz Eyya Ltd. Şki, vekaleti Vekalet v<br>Vergi/Fon Hesabi Otanica Ular V v<br>Normandki Gel Mesabi Danica Ular V v                                                                                                    |               |                                                           | _        | MAKBUZ HESABI    |               |              |                                      |                        |                |                      |           |        |
| Stopaj %20 255,00 TL<br>Fon 0,000 TL<br>Net Tutar 1,000,00 TL<br>KDV %18 225,00 TL<br>Toplam Tutar 1,225,00 TL<br><b>FINANS HESAPLARI</b><br>Vedalet Heado Tortak - Mavi Ticaret Ltd. Şti., Beyaz Eşya Ltd. Şti. vekaleti Vekalet v<br>Vergi/Fon Heado Tortak - Mavi Ticaret Ltd. Şti., Beyaz Eşya Ltd. Şti. vekaleti Vekalet v<br>KDV Heado Tabili Edilen KDV v v                                                                                                    |               |                                                           |          | Bi               | rüt Tuta      | r            |                                      | 1                      | .250,00 TL     |                      |           |        |
| Fon     0,00 TL       Net Tutar     1.000,00 TL       KDV     %18       Toplam Tutar     1.225,00 TL       FINANS HESAPLARI     1.225,00 TL       Vekalet Hesabio ortak - Mavi Ticaret Ltd. Şti, Beyaz Eşya Ltd. Şti, vekaleti, - Vekalet     ▼       Vekalet Hesabio ortak - Mavi Ticaret Ltd. Şti, Beyaz Eşya Ltd. Şti, vekaleti, - Vekalet     ▼       KDV Hesabio Tablic Elden KDV     ▼                                                                                                    |               |                                                           |          |                  | Stopa         | aj           | %20                                  |                        | 250,00 TL      |                      |           |        |
| Net Tutar     1.000,00 TL       KDV     %18       Toplam Tutar     1.225,00 TL       FINANS HESAPLARI     1.225,00 TL       Verdalet Hesabi     ortak - Mavi Ticaret Ltd, Şti, Beyaz Eşya Ltd. Şti, vekaleti Vekalet       Verdalet Hesabi     Odenecek Vergi ve Fonlar       KDV Hesabi     Table Eldien KDV       Dammanki Get Mesabi     Veticalet eldien kov                                                                                                    |               |                                                           |          |                  | Fo            | n            |                                      |                        | 0,00 TL        |                      |           |        |
| NUV     76 10     225,00 TL       Toplam Tutar     1.225,00 TL       FINANS HESAPLARI     Velalet Hesabi ortak - Mavi Ticaret Ltd. Şti., Beyaz Eşya Ltd. Şti. vekaleti Vekalet       Vergi/Fon Hesabi Odenecek Vergi ve Fonlar       Vergi/Fon Hesabi Odenecek Vergi ve Fonlar       NDV Hesabi Tablei Called NDV                                                                                                    |               |                                                           |          | n n              | let Tuta      | r            |                                      | 1                      | .000,00 TL     |                      |           |        |
|                                                                                                    |               |                                                           |          | Test             | KD            |              | %18                                  |                        | 225,00 TL      |                      |           |        |
| Vekalet Hesabi ortak - Mavi Ticaret Ltd. Sti., Beyaz Eşya Ltd. Şti. vekaleti Vekalet Vergi/Fon Hesabi Ödenecek Vergi ve Fonlar KoV Hesabi Tabisi Edilen KDV Companyalık Gel Hesabi Danisi Edilen KDV Companyalık Gel Hesabi Danisi Edilen KDV Companyalık Gel Hesabi Danisi Kalifati Kalifati Ka                                                            |               |                                                           |          |                  | am iuta<br>ot |              |                                      | 1                      | .223,00 TL     |                      |           |        |
| Vergi/Kon Haada Orden zergi ve Fontar<br>Vergi/Kon Heada Table Bilden KDV<br>KDV Heada Table Bilden KDV                                                                                                    |               |                                                           |          | Valala           | t Hesah       | n ortak - M  | avi Ticaret I td. Sti., Bevaz Esva I | td. Sti. vekaleti - Ve | kalet 🔻        |                      |           |        |
| KDV Hesebi Tahsil Edilen KDV V                                                                                                    |               |                                                           |          | Vergi/Eg         | n Hesah       | Ödenecek     | : Vergi ve Fonlar                    |                        |                |                      |           |        |
| Danismanlık Gelir Hesahi Danismanlık Gelirleri                                                                                                    |               |                                                           |          | KD               | V Hesah       | Tahsil Edi   | ilen KDV                             |                        | -              |                      |           |        |
| Company our resource of the first of the first of the fir                                                         |               |                                                           |          | Danışmanlık Gel  | ir Hesab      | Danışman     | lık Gelirleri                        |                        | •              |                      |           |        |

• Cari hesap raporunda Vekalet Ücreti sekmesinde Müvekkil sütunun görünmesi sağlandı. Müvekkil seçilerek düzenlenen fişlere ait müvekkil bilgilerinin listelenmesi sağlanmış oldu.

| 📀 Müvekkil Cari Hesap                    |                                                                                                    |                        |                           |          | _                   |                                            |  |  |  |  |  |
|------------------------------------------|----------------------------------------------------------------------------------------------------|------------------------|---------------------------|----------|---------------------|--------------------------------------------|--|--|--|--|--|
| 🔆 Listele 🔅 Ön Hazırlık 🛛 🕞 Yazdır 🔍 Bas | 🔆 Listele 🗇 Ön Hazırlık 📄 Yazdır 🙆 Baskı Önizle En son hazırlık : 24.07.2018 15:54:04 ( 2 dakika önce. ) |                        |                           |          |                     |                                            |  |  |  |  |  |
| Vekalet Mavi Ticaret                     | Ltd. Şti., Beyaz Eşya Ltd                                                                                | . Şti. vekaleti. 🛛 🦟 🕺 | lasör                     | Vekalet  | Açıklama            |                                            |  |  |  |  |  |
| Hesap Başlangıç Tarihi 01.01.2018        | enel                                                                                                    | 3                      | Adem ADAY vekal           | eti.     |                     |                                            |  |  |  |  |  |
| FöyNo                                    |                                                                                                    | G                      | enel                      | VRT      | Vertigo Yapı ve İn  | şaat Ltd. Şti. vekale                      |  |  |  |  |  |
|                                          |                                                                                                    | G                      | enel                      | AKTÍF    | AKTIF YATIRIM BA    | NKASI A.Ş. vekalet                         |  |  |  |  |  |
| Cari Hesap Yaşlandırma                   | · · · · · · · · · · · · · · · · · · ·                                                                    | G                      | enel                      | 4        | SMS DEMAG CO. G     | MBH. vekaleti.                             |  |  |  |  |  |
|                                          |                                                                                                    | G                      | enel                      | ortak    | Mavi Ticaret Ltd. S | ti., Beyaz Eşya Ltd.<br>El ACI Mahmat Xila |  |  |  |  |  |
| Avans-Masraf Borçlu Odemeleri Vekalet    | t <b>Ucreti</b> Tümü                                                                                     | 6                      | enel                      | 902      | AI BETONIAS MI      | avi Ticaret I tel Sti                      |  |  |  |  |  |
| Tarih Fiş No Föy No                      | Müvekkil                                                                                                 | Föy Bilgi              | Açıklama                  | Borç     | Alacak              | Bakiye                                     |  |  |  |  |  |
| ▶ _ Hesap Grubu : Vekalet Ücreti         |                                                                                                    |                        |                           |          |                     |                                            |  |  |  |  |  |
| 01.01.2018                               |                                                                                                    |                        | 31.12.2017 Devir Bakiyesi | 4.165,00 |                     | 4.165,00                                   |  |  |  |  |  |
| 02.07.2018 202                           | Mavi Ticaret Ltd. Şti.                                                                                   |                        |                           | 1.000,00 | 0,00                | 5.165,00                                   |  |  |  |  |  |
| 02.07.2018 203                           |                                                                                                    |                        | Vekalet Ücreti Tahsilatı  | 0,00     | 1.000,00            | 4.165,00                                   |  |  |  |  |  |
| 02.07.2018 204                           | Beyaz Eşya Ltd. Şti.                                                                                     |                        | Temmuz Ayı Vekalet ücreti | 750,00   | 0,00                | 4.915,00                                   |  |  |  |  |  |
| 03.07.2018 207                           | Mavi Ticaret Ltd. Şti.                                                                                   |                        |                           | 1.000,00 | 0,00                | 5.915,00                                   |  |  |  |  |  |
|                                          |                                                                                                    |                        |                           | 6.915,00 | 1.000,00            | 5.915,00                                   |  |  |  |  |  |
|                                          |                                                                                                    |                        |                           |          |                     |                                            |  |  |  |  |  |

• Makbuz fişi hazırlanırken "Ek açıklama oluştur" seçenekleri seçildiğinde ek açıklamanın sonuna eklenebilmesi sağlanmıştır. Böylece ek açıklamaya arka arkaya tüm seçenekler açıklama olarak eklenebilir.

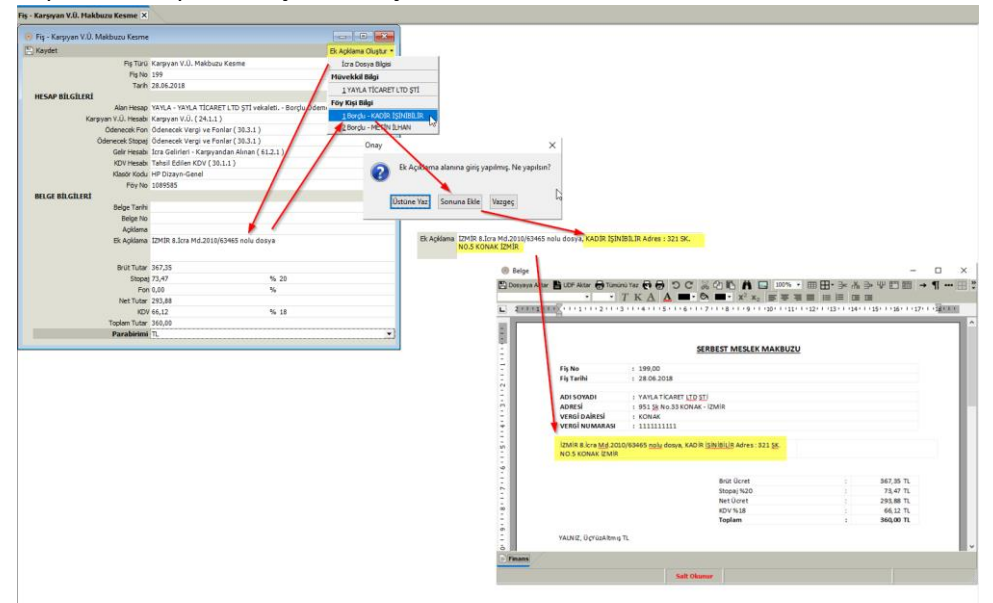

 Ortak Menü Yetkileri Diğer yetkiler bölümüne "Fiş/Makbuz Yazımında Düzenleme" yetkisi eklenmiştir. Bu yetki ile Finans modülü Fiş ve Makbuz yazımlarında önizleme sırasında düzenleme yapılabilmesi sağlanmıştır. • Finans fiş giriş ekranlarında ve serbest fiş girişinde ileri tarihli fiş girişi ve ileri belge tarihi girişi için onay çıkması sağlanmıştır.

| Onay | ×                                                |
|------|--------------------------------------------------|
| ?    | İleri tarihli fiş girişi yapılacak emin misiniz? |
|      | <u>E</u> vet <u>H</u> ayır                       |

• Müvekkil Borçlu İcra dosyalarında da Finans işlemlerinin izlenebilmesi sağlanmıştır.

| 🧿 Yasal Takip Föyü (Müv.Borçlu) - [ 7 ] Ödeme Emri (İlamsız Takiplerde) |             |          |                                                     |             |            |              |              |  |  |  |  |
|-------------------------------------------------------------------------|-------------|----------|-----------------------------------------------------|-------------|------------|--------------|--------------|--|--|--|--|
|                                                                         | ( (n n      | ▶ ▶      | Pencere •                                           | Fonksiyon 🝷 |            |              |              |  |  |  |  |
| 😼 Kapak                                                                 | Takip No 10 | 89969 [7 | Örnek] <b>Ta</b>                                    | Taksitlen   | dirme      | Ctrl+Alt+A   | SEVGİ KESKİN |  |  |  |  |
| 🤽 Kişiler                                                               | _           |          | -                                                   | Föy Fina    | ns İşlemle | erini İzle 📐 |              |  |  |  |  |
| 📑 Borçlu İcra                                                           | Kişi        | Türü     | Kişiler                                             |             |            |              |              |  |  |  |  |
| Tebliğ                                                                  | Borçlu      |          | SEVGİ KESKİN<br>ÖREN CAD. 56 Sk. No.55 URLA - İZMİR |             |            |              |              |  |  |  |  |

 Programa girildiğinde 1 ay içerisinde süresi bitecek olan Danışmanlık sözleşmesi var ise kullanıcıya uyarı mesajı verilmesi sağlandı.

| Danışmanlık sözleşme hatırlatması<br>—                                          | ×  |
|---------------------------------------------------------------------------------|----|
| Dikkat 1 ay içerisinde bitecek olan 3 adet<br>danışmanlık sözleşmesi mevcuttur. | Aç |

## Toplu İşlemler

- Toplu Tebligat sorgulaması modülünde düzenleme yapıldı. Farklı bir kaynaktan Ptt tebligatlarının sorgulanabilmesi sağlanmıştır.
- Toplu SMS gönderim ekranında Gönderim şekli olarak Zaman belirtilebiliyordu. Gönderim tipi seçilerek Hemen, Belirtilen Zamanda ve Parçalayarak Zamanla seçeneği eklenmiştir. Parçalayarak gönderimde başladığı zamandan itibaren belirtilen adetler için öteleme uygulanacaktır. Örneğin Saat 10:00 da başlanacak ve 100 er adet gönderilip 30 dakika ötelenecek ise ilk 100 SMS saat 10:00 da, ikinci 100 SMS 10:30 da, üçüncü 100 SMS saat 11:00 de gönderilmek üzere oluşturulacaktır.

| Hukuk P          | artner Enterp | rise V.2.0          |                |                                     |                      |       |                      |                                |               |
|------------------|---------------|---------------------|----------------|-------------------------------------|----------------------|-------|----------------------|--------------------------------|---------------|
| Pencere          | Yardım        | Hukuk Partner Haber | Yönetim Kons   | olu                                 |                      |       |                      |                                |               |
| Q <sub>sms</sub> |               | + - +               | Toplu SMS Ekle | -Gönder ×                           |                      |       |                      |                                |               |
| ORTAK            |               |                     | 💽 Toplu SM     | 5 Ekle-Gönder                       |                      |       |                      |                                |               |
| TANI             | м             |                     | Q Föy Listesi  | Hazırla 🔿 Ekle 🔇                    | Ekle-Gönder          |       |                      |                                |               |
| GE               | INEL          |                     | Föy Listesi    | SMS Bilgileri                       |                      |       |                      |                                |               |
| KIASÖP           | SMS Hesabı    |                     |                | SMS Şablonu<br>FCİMI FRİ            | M∿aş haczi           |       |                      |                                |               |
| İCRA             |               |                     |                | 1. Bordu<br>2. Bordu                | ×                    |       |                      |                                |               |
| т                | OPLU İŞLEML   | ER                  |                | 3. Borçlu                           |                      |       |                      |                                |               |
|                  | SMS Ekle-Gön  | nder                |                | 4. Borçlu                           |                      |       |                      |                                |               |
|                  | SMS Kontrolij |                     |                | 5. Borçlu                           |                      | <br>- |                      |                                |               |
|                  |               |                     |                | Tüm Borçlulara                      |                      | Onay  |                      |                                | ×             |
|                  | Hazırlanan SN | AS'leri Gönder      |                | Hesapbaz Tarihi<br>Talihi Yanda sak | 06.06.2018           |       |                      |                                |               |
|                  |               |                     | -              | Gönderim                            | Parcalavarak Zamanla | 2     | Listedeki fövlere SM | IS eklenecek ve hazırlanacak ı | emin misiniz? |
|                  |               |                     | -              | Baslama Zamani                      | 06.06.2018 10:30:00  |       | , concount opicie on |                                |               |
|                  |               |                     |                | Adet                                | 2                    |       |                      |                                |               |
|                  |               |                     |                | Ötele (dakika)                      | 10                   |       |                      | Evot                           | Haver         |
|                  |               |                     |                | SMS Hesabi                          | 99                   |       |                      | Lvei                           | Liayn         |
|                  |               |                     | - GÖNDERİM     | 1 ŞEKLÎ                             |                      |       |                      |                                |               |
|                  |               |                     | 1              | Kişi Cep Telefonuna                 | ~                    |       |                      |                                |               |
|                  |               |                     | Diğe           | r Cep Telefonlarına                 |                      |       |                      |                                |               |
|                  |               |                     | т              | C Kimlik Numarasına                 |                      |       |                      |                                |               |
|                  |               |                     |                |                                     |                      |       |                      |                                |               |

• Toplu Takip açma işlemi sırasında "Faiz Hesabı Takip Tarihinden Başlasın" seçeneği eklendi. Faiz başlangıç tarihi takip tarihinden ileride olan alacak varsa faizin belirtilen tarihten veya takip tarihinden başlamasını seçilebilecektir. Varsayılan hali Faiz hesabının takip tarihinden başlamasıdır. Diğer durumda kullanıcı ilgili kutucuğun işaretini kaldırmalıdır.

| 📀 Toplu Ta                    | kip Hazırla                                           |                    |          |             |             |          |                |              | ×    |  |  |
|-------------------------------|-------------------------------------------------------|--------------------|----------|-------------|-------------|----------|----------------|--------------|------|--|--|
| Q, Listele                    | 🔍 Listele 🔅 Takipleri Hazırla 🛛 🗵 Seglenleri İptal Et |                    |          |             |             |          |                |              |      |  |  |
| Takip Öncesi Mahsup Şekli     |                                                       |                    |          | Hızlı İşlem |             |          |                |              |      |  |  |
|                               | Takip                                                 | Sonrasi Mahsup §   | ekli     |             |             |          |                |              |      |  |  |
|                               | Faiz Hesabi Taki                                      | p Tarihinden Başlı | asin 🔽 💦 |             |             |          |                |              |      |  |  |
| Seç Takip                     | Vekal                                                 | et                 | Borçlu   | Referans    | TakipTarihi | İcra Md. | No BSMV KDV    | İlam Mahkeme | e K  |  |  |
|                               |                                                       |                    |          |             |             |          |                |              |      |  |  |
|                               | adet                                                  |                    |          |             |             |          |                |              |      |  |  |
| •                             |                                                       |                    |          |             |             |          |                |              | 4    |  |  |
| Kisiler Alacaklar Özel Kodlar |                                                       |                    |          |             |             |          |                |              |      |  |  |
| Kişi                          | i Kurum Adı                                           | Kişi Türü          | Adres    | İlçe        | İl          | Telefo   | on Cep Telefon | TC.Kimlikno  | Doğu |  |  |
|                               |                                                       |                    |          |             |             |          |                |              |      |  |  |
| •                             |                                                       |                    |          |             |             |          |                |              | •    |  |  |
|                               |                                                       |                    |          |             |             |          |                |              |      |  |  |
|                               |                                                       |                    |          |             |             |          |                |              |      |  |  |

- Toplu Masraf Kesin Kayıt ekranını mükerrer işlem yapılmasını engellemek için aynı anda birden fazla kişinin kullanması engellenmiştir. (Sözleşmeli büro sistemi var ise farklı büroların aynı anda kullanımı mümkündür)
- Toplu Tahsilat Girişi ekranında Excel dosyasını IcraMudurluguYer, IcraMudurgluguNo, DosyaNo sütunlarını kullanarak oluşturabilme imkanı sağlandı.

# Diğer Modüller

• Yazım işlemleri sahalarına Föy Kişileri için "Tebliğ - BarkodNo", "İşyeri Unvan", "İşyeri Adres" sahaları eklenmiştir.

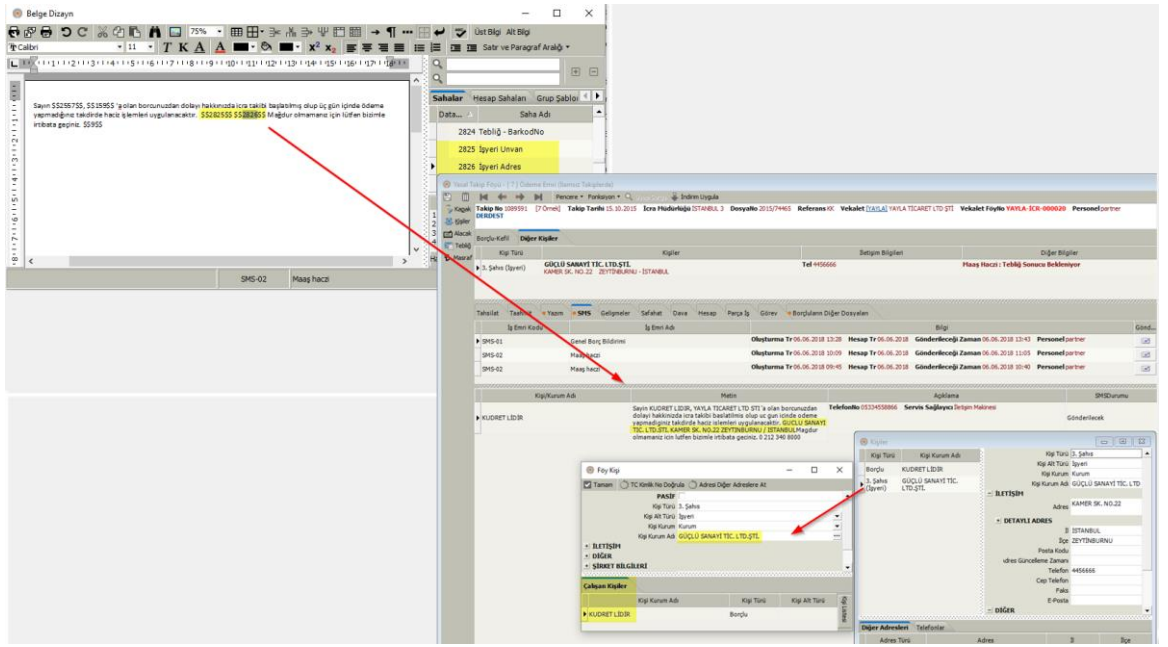

- Yazım işlemleri sahalarına Föy kişilerine ait "Vefat", "Vefat Tr", "Veraset Yetki Belgesi Alma Tr", "Varisleri Mirası Reddetti", "Mirası Reddetti", "Mersis No" sahaları eklenmiştir.
- Ana programda Pencere menüsündeki Basamakla, Dikey Döşe, Yatay Döşe komutları için kısayol tanımlandı.

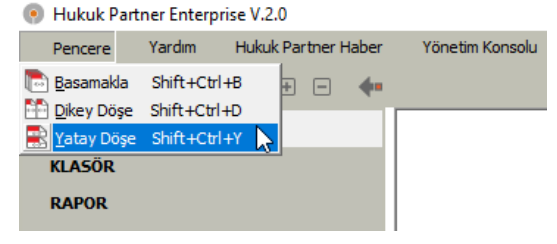